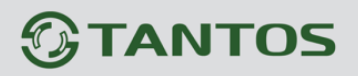

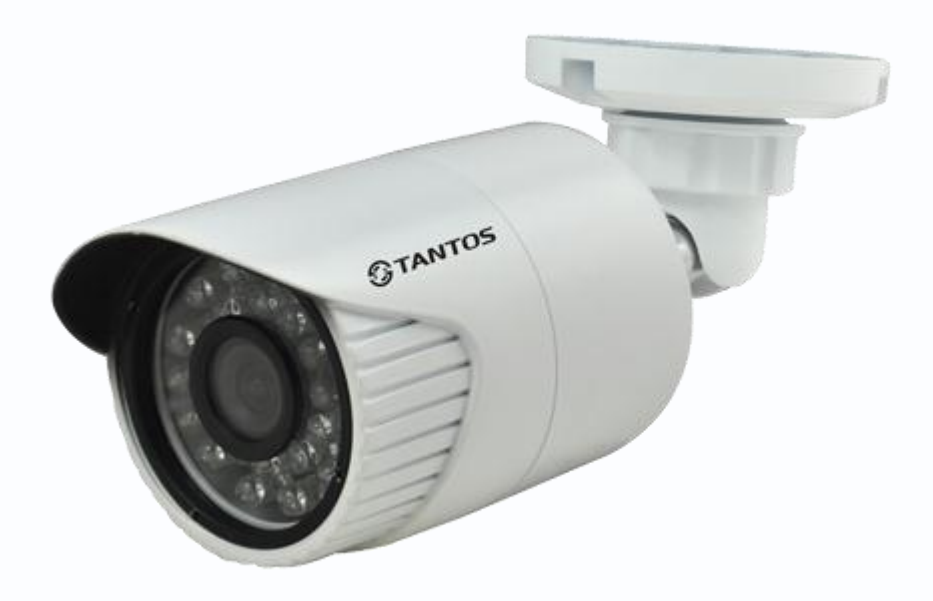

# Руководство по эксплуатации

IP-видеокамер TANTOS

# TSi-Ple1FP

© 2014г. www.tantos.pro Версия 1.1

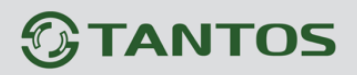

## Оглавление

| ГЛАВА 1. ВВЕДЕНИЕ                                                         | 3    |
|---------------------------------------------------------------------------|------|
| 1.1 Для чего нужно данное Руководство                                     | 3    |
| 1.2 Ограничение ответственности                                           | 3    |
| 1.3 Предупреждение                                                        | 4    |
| 1.4 Техническая поддержка                                                 | 4    |
| 1.5 Общие сведения                                                        | 4    |
| 1.6 Основные особенности IP видеокамер                                    | 5    |
| 1.7 Области применения IP видеокамер TANTOS                               | 6    |
| 1.8 Технические характеристики IP-видеокамер TANTOS                       | 7    |
| ГЛАВА 2. УСТАНОВКА И ПОДКЛЮЧЕНИЕ                                          | 8    |
| 2.1 Комплект поставки IP видеокамер                                       | 8    |
| 2.2 Внешний вид IP видеокамер TSI-Ple1FP                                  | 8    |
| 2.3 Подключение IP видеокамер                                             | 9    |
| 2.4 Подключение устройства к сетевой карте ПК                             | 9    |
| 2.6 Установка ActiveX для Internet Explorer                               | .12  |
| 2.7 Работа в Internet Explorer                                            | 14   |
| ГЛАВА 3. ВЕБ – ИНТЕРФЕЙС ІР ВИДЕОКАМЕР                                    | 16   |
| 3.1 Меню Отображение                                                      | . 16 |
| 3.2 Меню Управления                                                       | . 18 |
| 3.2.1 Меню Управления – Выход                                             | .18  |
| 4.2.2 Меню Управления — Настройки                                         | .19  |
| 3.3 Меню Управления – Устройство                                          | .20  |
| 3.3.1 Меню Управления — Устройство — Запись                               | 20   |
| 3.3.2 Меню Управления — Устройство — Тревога                              | 20   |
| 3.3.3 Меню Управления — Устройство — Система                              | 20   |
| 3.3.3.1 Меню Управления — Устройство — Система — Общие                    | 20   |
| 3.3.3.2 Меню Управления — Устройство — Система — Сеть                     | .20  |
| 3.3.3.3 Меню Управления — Устройство — Система — Службы                   | 22   |
| 3.3.3.4 Меню Управления — Устройство — Система - Дисплей                  | 29   |
| 3.3.3.5 Меню Управления — Устройство — Система — Настройки РТZ            | 30   |
| 3.3.3.6 Меню Управления — Устройство — Система — РТZ                      | .30  |
| 3.3.3.7 Меню Управления — Устройство — Параметры камеры                   | 30   |
| 3.3.4 Меню Управления – Устройство – Инструменты                          | 32   |
| 3.3.4.1 Меню Управления – Устройство – Инструменты – Управление хранением | .32  |
| 3.3.4.2 Меню Управления – Устройство – Инструменты – Пользователи         | 32   |
| 3.3.4.3 Меню Управления – Устройство – Инструменты – Автообсл.            | .34  |
| 3.3.4.4 Меню Управления — Устройство — Инструменты — По умолчанию         | 34   |
| 3.3.4.5 Меню Управления – Устройство – Инструменты – Импорт/Экспорт       | .35  |
| 3.3.4.6 Меню Управления – Устройство – Инструменты – Перезагр             | .35  |
| 3.3.4.7 Меню Управления — Устройство — Инструменты — Обновление           | .36  |
| 3.3.5 Меню Управления — Устройство — Информация                           | .37  |
| 3.3.5.1 Меню Управления – Устройство – Информация – Хранение              | 37   |
| 3.3.5.2 Меню Управления – Устройство – Информация – Журнал                | 37   |
| 3.3.5.3 Меню Управления – Устройство – Информация – Версия                | .38  |

# **STANTOS**

# Глава 1. Введение

| 3.4 Меню Управления – Журнал                |  |
|---------------------------------------------|--|
| 3.5 Меню Управления – Воспроизведение       |  |
| 4.1 Приложение 1. Заводские установки       |  |
| 4.2 Приложение 2. RTSP запрос               |  |
| 4.3 Приложение 3. Гарантийные обязательства |  |

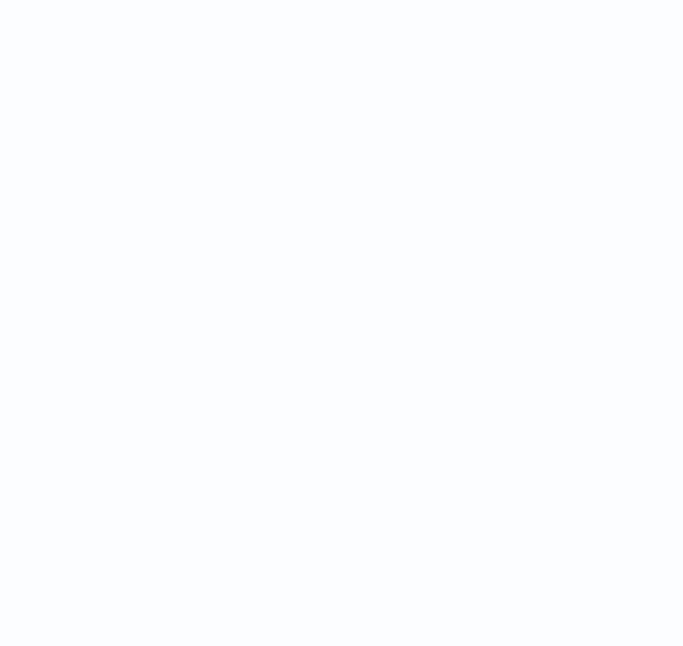

# Глава 1. Введение

#### 1.1 Для чего нужно данное Руководство

Внимание! Обязательно прочтите настоящее «Руководство пользователя» перед использованием оборудования.

Любые пункты настоящего руководства, а так же разделы меню управления оборудованием могут быть изменены без предварительного уведомления.

Помните, что неправильное подключение IP камер может вывести их из строя!

#### 1.2 Ограничение ответственности

Поставщик не гарантирует, что аппаратные средства будут работать должным образом во всех средах и приложениях, и не дает гарантий и представлений, подразумеваемых или выраженных, относительно качества, рабочих характеристик, или работоспособности при использовании для специфических целей. Мы приложили все усилия, чтобы сделать это «**Руководство по эксплуатации**» наиболее точным и полным, и тем не менее, Поставщик отказывается от ответственности за любые опечатки или пропуски, которые, возможно, произошли.

Информация в любой части данного «Руководства по эксплуатации» изменяется без предварительного уведомления. Мы не берем на себя никакой ответственности за любые погрешности, которые могут содержаться в этом «Руководстве по эксплуатации» и не берем на себя ответственности и не даем гарантий в выпуске обновлений или сохранения неизменной, какой либо информации в настоящем «Руководстве по эксплуатации», и оставляем за собой право производить изменения в этом «Руководстве по эксплуатации», и и/или в изделиях, описанных в данном «Руководстве по эксплуатации», в любое время без уведомления. Если Вы обнаружите информацию в этом «Руководстве по эксплуатации», которая является неправильной, вводит в заблуждение, или неполной, мы с удовольствием ознакомимся с вашими комментариями и предложениями.

#### 1.3 Предупреждение

Это устройство может вызывать радиопомехи во внешнем окружении. В этом случае пользователь может быть обязан принять соответствующие меры в соответствии с действующим законодательством.

#### 1.4 Техническая поддержка

Для информации относительно сервиса и поддержки, пожалуйста, обратитесь на сайт: <u>www.tantos.pro</u>

Перед обращением в службу технической поддержки, пожалуйста, подготовьте следующую информацию:

- Точное наименование оборудования
- Сетевые настройки вашего оборудования
- Серийный номер оборудования и дату покупки.
- Сообщения об ошибках, которые появлялись в момент возникновения проблемы

•Версию прошивки и наименование (модель) оборудования которое использовалось при работе вместе с устройством, когда возникла проблема

• Произведенные Вами действия (по шагам), сделанные для самостоятельного разрешения проблемы

• Снимки экрана с настройками и параметрами.

Чем полнее будет представленная Вами информация, тем быстрее специалисты сервисного центра смогут помочь Вам решить проблему.

#### 1.5 Общие сведения

IP – видеокамеры TANTOS - это серия камер видеонаблюдения, имеющих встроенный Веб-сервер, сетевой интерфейс и подключаемые непосредственно к сети Ethernet.

Изображение, транслируемое данной камерой, можно просматривать через стандартный Веб-браузер или с помощью входящего в комплект поставки бесплатного программного обеспечения.

Также возможен просмотр изображения через сети сотовой связи на мобильных устройствах, просмотр с помощью потоковых видеоплейеров, удаленный просмотр через Интернет и т.д.

Настоящее «Руководство по эксплуатации IP камер TANTOS» содержит сведения о веб-интерфейсе камеры TANTOS и особенностях ее настройки при работе в локальных

# 

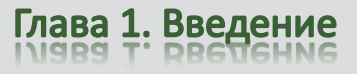

сетях и сети Интернет без использования программного обеспечения, только с помощью встроенного веб-сервера камеры.

### 1.6 Основные особенности ІР видеокамер

#### Основные особенности:

#### Стабильность работы

- Linux в ядре камеры
- Аппаратный сторожевой таймер
- Программный сторожевой таймер

#### Дополнительные функции

- Доступ с мобильных телефонов
- Доступ через облачный сервис

#### Два независимых видеопотока

- Н.264/Н.264 с различными параметрами
- Полноценный вторичный видеопоток

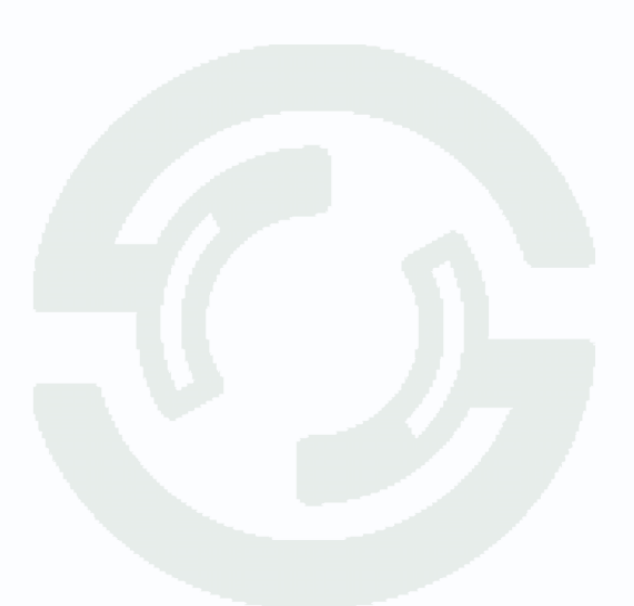

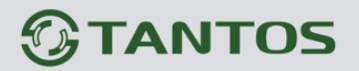

## 1.7 Области применения IP видеокамер TANTOS

IP-камеры серии TANTOS представляют собой качественное экономичное решение для удаленного наблюдения за объектами в локальной сети и через сеть интернет в реальном масштабе времени. Эти устройства - идеальное решение для малого и среднего бизнеса, а также для использования дома и в офисе.

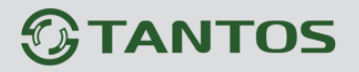

## 1.8 Технические характеристики IP-видеокамер TANTOS

| Параметры видео          | TSi-Ple1F                                                       | TSi-Dle1F                                     |  |  |  |  |
|--------------------------|-----------------------------------------------------------------|-----------------------------------------------|--|--|--|--|
|                          | 1/3 Aptina Low Illumination CM                                  | OS сенсор, 0.1 Люкс (день) / 0.01             |  |  |  |  |
| Сенсор                   | Люкс (ночь) / 0 Люкс (с ИК подсветкой), механический ИК-фильтр, |                                               |  |  |  |  |
|                          | ИК подсветка до 20 м                                            |                                               |  |  |  |  |
| Затвор                   | От 1/50 с до 1/10000 с                                          |                                               |  |  |  |  |
|                          | f=3.6мм, угол обзора по горизон                                 | тали 67°                                      |  |  |  |  |
| ООВЕКТИВ                 | * Опционально доступны объект                                   | ивы 2.8, 6, 8, 12 мм                          |  |  |  |  |
| Разрешение               | 1280х960, 25 к/с                                                |                                               |  |  |  |  |
| Скорость передачи данных | От 64 до 4096 кбит/с                                            |                                               |  |  |  |  |
| Управление потоком       | Переменный битрейт (VBR) или постоянный битрейт (CBR)           |                                               |  |  |  |  |
| Кодирование              | Двойное кодирование Н.264/Н.2                                   | 64                                            |  |  |  |  |
|                          | 1. Н.264 1280х960х25 или 1280х7                                 | 20x25 (от 1 до 25 к/с) (High, Main,           |  |  |  |  |
| Видоопотоки              | Base Profile)                                                   |                                               |  |  |  |  |
| Видеопотоки              | 2. H.264 704x578x25 или 352x28                                  | 8x25 (от 1 до 25 к/с) (High, Main,            |  |  |  |  |
|                          | Base Profile)                                                   |                                               |  |  |  |  |
|                          | Яркость, Насыщенность, Цвет                                     | ность, Контрастность, Четкость,               |  |  |  |  |
| Настройки                | Усиление, Затвор (авто и ручной                                 | й), ИК подсветка (авто и вручную),            |  |  |  |  |
|                          | ИК фильтр (авто и вручную), BL                                  | C, DWDR                                       |  |  |  |  |
| Экранное меню            | Есть                                                            |                                               |  |  |  |  |
| Сеть и интерфейсы        |                                                                 |                                               |  |  |  |  |
| Сетевой интерфейс        | 10Base-T/100Base-TX/ Ethernet                                   |                                               |  |  |  |  |
| Сетевые протоколы        | IPV4, ARP, TCP, UDP, ICMP, DHCP,                                | NTP, DNS, DDNS ,SMTP, FTP, HTTP,              |  |  |  |  |
|                          | UPnP, NTP, RTCP; PPPoE                                          |                                               |  |  |  |  |
| Соединение               | DHCP, Статический адрес, облач                                  | ный сервис <u>http://xmeye.net</u>            |  |  |  |  |
| Безопасность             | Программный и аппаратный сто                                    | рожевой таймер, многоуровневый                |  |  |  |  |
|                          | доступ пользователей с защи                                     | той паролем и настройкой прав                 |  |  |  |  |
|                          | доступа                                                         |                                               |  |  |  |  |
| Пользователи             | Не более 6 одновременных подк                                   | лючений                                       |  |  |  |  |
| ONVIF                    | Поддерживается                                                  |                                               |  |  |  |  |
| Эксплуатация             |                                                                 |                                               |  |  |  |  |
| Питание                  | 912 B ±5% Passive PoE                                           |                                               |  |  |  |  |
| Потребляемая мощность    | Не более 6 Вт                                                   |                                               |  |  |  |  |
| Габариты                 | 55х165 мм (с кронштейном)                                       | 92х65 мм                                      |  |  |  |  |
| Диапазон температур      | от -40 до +40°С                                                 |                                               |  |  |  |  |
| Относительная влажность  | от 10 до 90% (без конденсата)                                   |                                               |  |  |  |  |
| Пылевлагозащищенность    | IP66                                                            |                                               |  |  |  |  |
| Антивандальность         | Нет Да                                                          |                                               |  |  |  |  |
| Системные требования     | Microsoft Windows 2000/XP/2003/                                 | 2008/Vista/Windows 7                          |  |  |  |  |
|                          | Microsoft Internet Explorer 7, iOS,                             | Android, Windows Phone 8.                     |  |  |  |  |
| Интерфейс                | Русский и английский                                            |                                               |  |  |  |  |
| Программное обеспечение  | Бесплатное ПО в комплекте для                                   | управления                                    |  |  |  |  |
| Комплект поставки        | - IP-камера с объективом                                        |                                               |  |  |  |  |
|                          | - Компакт-диск с документацией                                  | и программным обеспечением                    |  |  |  |  |
|                          | - Упаковочная тара                                              |                                               |  |  |  |  |
| Примечание               | Комплект поставки и любые технические хара                      | ктеристики могут быть изменены производителем |  |  |  |  |
|                          | посое время сез предварительного уведомл                        | спия.                                         |  |  |  |  |

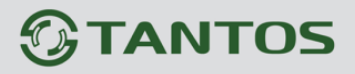

# Глава 2. Установка и подключение

#### 2.1 Комплект поставки IP видеокамер

В комплект поставки входит:

- ІР-видеокамера
- Крепежный комплект
- Упаковочная тара.

Внимание! Данные камеры предназначены только для совместной работы с IP видеорегистраторами TSr-NV0412P Light в составе комплекта IP видеонаблюдения Tantos Simpl

### 2.2 Внешний вид IP видеокамер TSi-Ple1FP

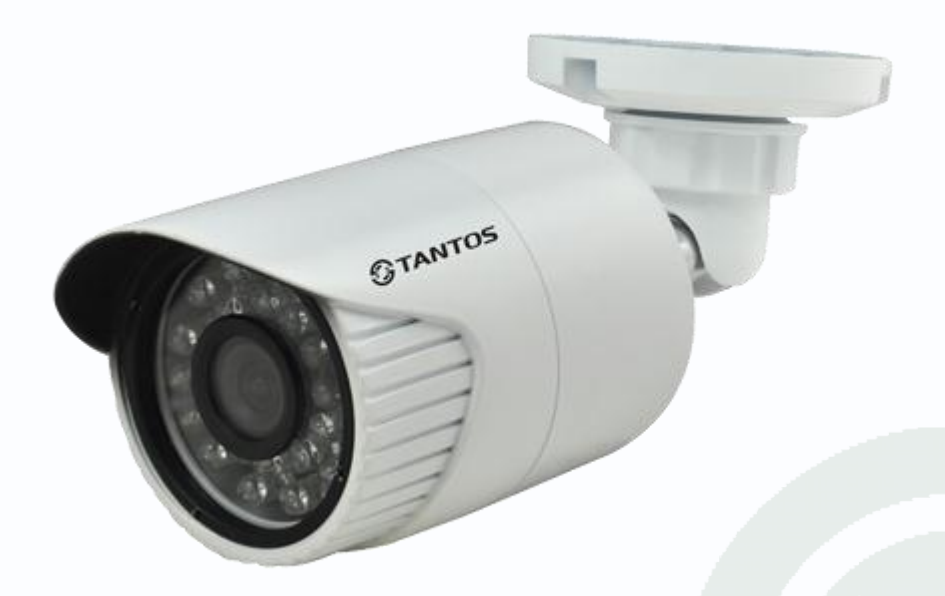

На шлейфе видеокамеры расположены разъемы с розеткой RJ45. IP адрес по умолчанию – камера получает от видеорегистратора при подключении к нему

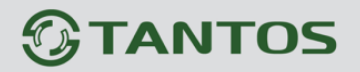

#### 2.3 Подключение IP видеокамер

Разметьте место установки камеры с помощью шаблона из комплекта поставки. Просверлите отверстия и вставьте туда пластиковые дюбели из комплекта поставки. Вставьте шурупы из комплекта поставки в монтажные отверстия на днище камеры, Закрутите шурупы, прикрепив тем самым камеру. Камеру можно крепить как на потолок, так и на стену. Кабель Ethernet из комплекта поставки Tantos Simpl к соответствующему разъему на кабеле IP-камеры.

#### 2.4 Подключение устройства к сетевой карте ПК.

До начала работы с оборудования необходимо сначала сделать необходимые настройки свойства сетевого подключения.

|       | -Цифровые каналы                                                                                                    | THE               |
|-------|----------------------------------------------------------------------------------------------------|-------------------|
| CAMOT | Канал 1 Включить Синхронизация декодировать с<br>Режим соединения Одно подкл.<br>Настройка сети список<br>1 Имя конфи. Тип устр. IP-адрес IP-ка<br>1 POEDEVICE1 IPC 192.168.99.137 1<br>Добавить Удалить<br>доп-но ОК | редний пал Состоя |
|       |                                                                                                    |                   |

IP адрес видеокамер можно посмотреть в меню видеорегистратора.

Для работы с устройством необходимо изменить сетевые настройки компьютера, так, чтобы IP-адрес сетевой карты был в пределах той же подсети и имел ту же маску, что IP адрес камер.

Далее на примере OC Windows 7 приведен пример установки на Вашем ПК требуемых IP-адреса и маски подсети.

Для изменение сетевых параметров необходимо открыть панель управления: меню Пуск – Настройки – Панель управления.

# **TANTOS**

# Глава 2. Установка и подключение

| 🖉 🗧 🗄 🕨 Панель управления 🕨 🗸 😽 Поиск                        |                             |                              |                                     |                                |                                 |                     |                       |                                       |                        |                    |
|--------------------------------------------------------------|-----------------------------|------------------------------|-------------------------------------|--------------------------------|---------------------------------|---------------------|-----------------------|---------------------------------------|------------------------|--------------------|
| ил Правка Вид Сервис                                         | Справка                     |                              |                                     |                                |                                 |                     |                       |                                       |                        |                    |
| Панель управления -<br>домашняя страница<br>Классический вид | Имя<br>AXIS Media           | Категория                    | Speech                              | Windows                        | Windows                         | Windows             | Автозапуск            | Автономные                            | ференция<br>Админист   | Брандма            |
|                                                              | Control<br>Дата и<br>время  | Диспетчер<br>Realtek HD      | Recogniti<br>Диспетчер<br>устройств | Anytim<br>Фрайверы<br>Guardant | CardSpace                       | SideShow            | игровые<br>устройства | файлы<br>Сорона<br>Инициатор<br>iSCSI | <i>С</i><br>Клавиатура | Windov             |
|                                                              | Отчеты о<br>проблемах       | Панель<br>задач              | Панель<br>управлен                  | Параметры<br>индексиро         | Параметры<br>планшетн           | Перо и устройст     | Герсонал              | ())<br>Почта                          | <b>Д</b> ринтеры       | Програм<br>и компо |
|                                                              | Программы<br>по умолча      | Свойства<br>боково           | Свойства<br>обозреват               | Свойства<br>папки              | (Марка)<br>Система              | Сканеры и<br>камеры | Соседние пользоват    | Счетчики и<br>средства п              | Текст в речь           | Гелефо<br>моден    |
|                                                              | <b>Управление</b>           | <b>Установка</b>             | Устройства                          | <b>Учетные</b>                 | <b>Центр</b>                    | <b>Ш</b><br>Центр   | <b>е</b> ру<br>Центр  | <u>а</u><br>Центр                     | Центр                  | Цент               |
|                                                              | цветом<br>Центр<br>управлен | ооорудов<br>Центр<br>устройс | віцеtooth                           | записи по<br>Электропи         | архивации<br>Язык и<br>регионал | начальн             | ореспечен             | обновлен                              | синхрониз              | специал            |

В меню Панель управления необходимо выбрать пункт Центр управления сетями и общим доступом.

| ил Правка вид Сервис                                     | Справка                                                                                                    |                                                                                                    |                             |
|----------------------------------------------------------|----------------------------------------------------------------------------------------------------|----------------------------------------------------------------------------------------------------|-----------------------------|
| Задачи<br>Просмотр компьютеров и                         | Центр управления сетям                                                                                                    | и и общим доступом                                                                                                    |                             |
| устройств                                                |                                                                                                    |                                                                                                    | Просмотр полной карты       |
| Подключиться к сети<br>Установка подключения или         |                                                                                                    | 🐙                                                                                                    | - 🥥                         |
| сети<br>правление сетевыми<br>подключениями              | TECHDIR<br>(этот компьютер                                                                                                    | Сеть 4                                                                                                    | Интернет                    |
| Диагностика и                                            | 🌉 Сеть 4 (Публичная сеть)                                                                                                    |                                                                                                    | Настройка                   |
| восстановление                                           | Доступ                                                                                                    | Локальная сеть и Интернет                                                                                                    |                             |
|                                                          | _                                                                                                    |                                                                                                    |                             |
|                                                          | Подключение                                                                                                    | Подключение по локальной сети                                                                                                    | состояния                   |
|                                                          | Подключение  Общий доступ и сетевое о                                                                                                    | Подключение по локальной сети<br>бнаружение                                                                                                   | состояния                   |
|                                                          | Подключение В Общий доступ и сетевое о Сетевое обнаружение                                                                                                    | Подключение по локальной сети<br>Бнаружение<br>© вкл.                                                                                         | состояния                   |
|                                                          | Подключение  Общий доступ и сетевое о Сетевое обнаружение Общий доступ к файлам                                                                                                    | Подключение по локальной сети<br>Бнаружение<br>© вкл.<br>© вкл.                                                                               | Состояния                   |
|                                                          | Подключение   Общий доступ и сетевое о  Сетевое обнаружение  Общий доступ к файлам  Общий доступ к общим папкам                                                                                                    | Подключение по локальной сети<br>бнаружение<br>вкл.<br>вкл.<br>вкл.<br>кл.<br>кл. (только чтение)                                             | Состояния                   |
|                                                          | Подіслючение                                                                                                    | Подключение по локальной сети<br>бнаружение<br>• вкл.<br>• вкл.<br>• вкл. (только чтение)<br>• выкл.                                          | состояния<br>©<br>©<br>©    |
| См. также                                                | Подключение                                                                                                    | Подключение по локальной сети<br>бнаружение<br>вкл.<br>вкл.<br>вкл. (только чтение)<br>выкл.<br>выкл.<br>выкл.                                | состояния<br>состояния<br>Э |
| См. также<br>Брандмауэр Windows                          | Подключение                                                                                                    | Подключение по локальной сети<br>бнаружение<br>вкл.<br>вкл.<br>вкл. (только чтение)<br>выкл.<br>выкл.<br>выкл.<br>выкл.                       | состояния<br>состояния      |
| См. также<br>Брандмауэр Windows<br>Свойства обозревателя | Подключение<br>Общий доступ и сетевое о<br>Сетевое обнаружение<br>Общий доступ к файлам<br>Общий доступ к общим<br>папкам<br>Использование общих<br>принтеров<br>Общий доступ с парольной<br>защитой<br>Общий доступ к медиафайлам<br>Показать все файлы и папки н | Подключение по локальной сети<br>бнаружение<br>вкл.<br>вкл.<br>вкл. (только чтение)<br>выкл.<br>выкл.<br>выкл.<br>выкл.<br>а зыкл.<br>а зыкл. | й доступ                    |

В открывшемся меню необходимо выбрать пункт Управление сетевыми подключениями,

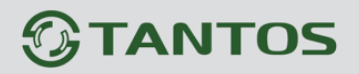

далее, в следующем окне требуется выбрать необходимое сетевое подключение, которое будет использоваться для соединения с IP-устройством.

| Состояние - Подключение по локальной сети                                                                                                    | 🗍 📮 Подключение по локальной сети - свойства 🛛 🔜                                                                                            |
|----------------------------------------------------------------------------------------------------|----------------------------------------------------------------------------------------------------|
| Общие                                                                                                    | Сеть                                                                                                    |
| Подключение Интернет<br>IPv4-подключение: Интернет<br>IPv6-подключение: Локальное<br>Состояние носителя: Подключено<br>Длительность: 21:36:14<br>Скорость: 100.0 Мбит/с<br>Сведения<br>Активность Принято | Подключение через:                                                                                                    |
| Байт: 198 557 116 3 391 374 725                                                                                                    | Описание<br>Протокол TCP/IP - стандартный протокол глобальных<br>сетей, обеспечивающий связь между различными<br>взаимодействующими сетями. |
| Закрыть                                                                                                    | ОК Отмена                                                                                                    |

В меню Свойства необходимо выбрать пункт Протокол Интернета версии 4 (TCP/IPv4), и нажать Свойства.

| Свойства: Протокол Интернета верс                                                                         | сии 4 (TCP/IPv4)                                                     |
|----------------------------------------------------------------------------------------------------|----------------------------------------------------------------------|
| Общие                                                                                                    |                                                                      |
| Параметры IP могут назначаться аг<br>поддерживает эту возможность. В<br>IP можно получить у сетевого адми | зтоматически, если сеть<br>противном случае параметры<br>нистратора. |
| 💿 Получить IP-адрес автоматиче                                                                            | ески                                                                 |
| <ul> <li>Использовать следующий IP-а</li> </ul>                                                           | дрес:                                                                |
| IP-адрес:                                                                                                 | 192.168.0.15                                                         |
| Маска подсети:                                                                                            | 255.255.255.0                                                        |
| Основной шлюз:                                                                                            | 192.168.0.1                                                          |
| Получить адрес DNS-сервера а                                                                              | автоматически                                                        |
| Оспользовать следующие адр                                                                                | еса DNS-серверов:                                                    |
| Предпочитаемый DNS-сервер:                                                                                | 87 . 236 . 40 . 248                                                  |
| Альтернативный DNS-сервер:                                                                                | 80 . 65 . 20 . 1                                                     |
|                                                                                                    | Дополнительно                                                        |
|                                                                                                    | ОК Отмена                                                            |

В этом меню необходимо задать значение IP-адреса, отличное от значения IP-адреса устройства (например, IP адрес 192.168.1.15, с маской подсети 255.255.255.0). Остальные пункты настроек оставьте неизменными.

После окончания сетевых настроек для закрытия меню и сохранения параметров нажмите кнопку **ОК**.

## 2.6 Установка ActiveX для Internet Explorer

Для дальнейшей настройки и управления устройством необходим браузер Internet Explorer.

Внимание! Возможна только работа с браузером Internet Explorer версии 7.0 или выше.

Далее будет рассмотрен пример настройки камеры с использованием браузера Internet Explorer 10.0.

Внимание! Необходимы права администратора для установки элементов ActiveX!!

В свойствах браузера Internet Explorer: Сервис - Свойства обозревателя (браузера) - Безопасность необходимо выбрать зону для настройки параметров безопасности Интернет. Для изменения параметров безопасности нажмите кнопку Другой.

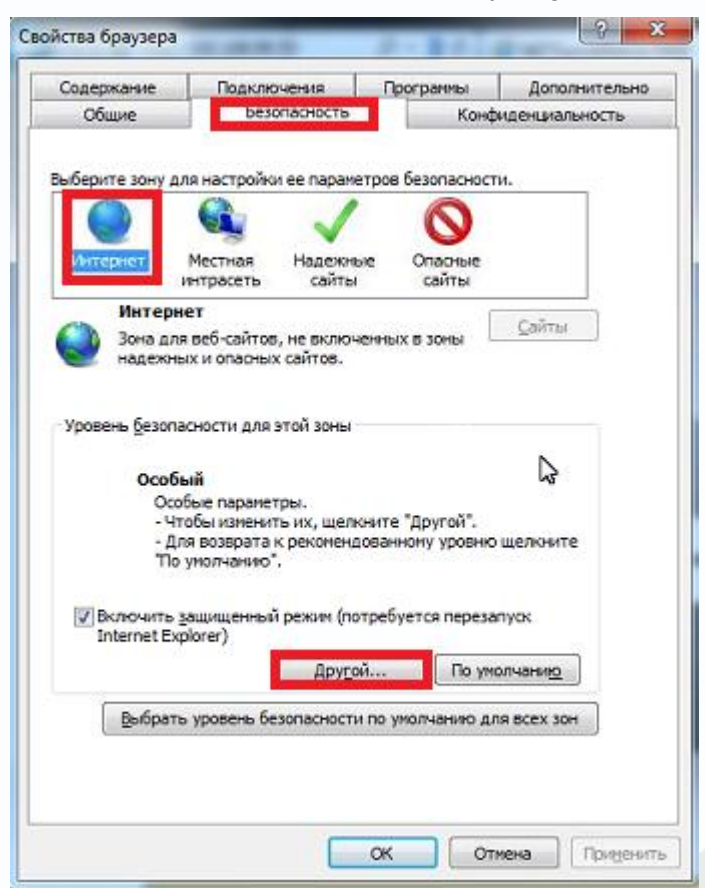

В меню Параметры безопасности в списке найдите пункт Загрузка неподписанных элементов ActiveX и отметьте пункт Предлагать.

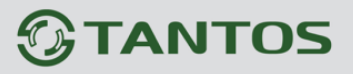

| pameip  |                                            |          |
|---------|--------------------------------------------|----------|
|         | Включить                                   | *        |
|         | Отключить                                  |          |
| -       | Предлагать                                 |          |
|         | Загрузка неподписанных элементов ActiveX   |          |
|         | Включить (небезопасно)                     |          |
|         | Отключить (рекомендуется)                  |          |
|         | Предлагать                                 |          |
|         | Загрузка подписанных элементов ActiveX     |          |
|         | Включить (небезопасно)                     |          |
|         | Отключить                                  |          |
|         | Предлагать (рекомендуется)                 |          |
|         | Запуск элементов ActiveX и модулей подклю  | чения    |
|         | Включить                                   |          |
|         | Допущенных администратором                 |          |
|         | Отключить                                  | 12       |
|         |                                            | 1        |
| 1       | 11                                         |          |
| Измене  | ания будут применены после перезапуска ком | пьютера  |
|         | 6                                          |          |
| 000 000 | зоых параметров                            | ·        |
| уровен  | нь: Выше среднего (по унолчанию) 🔻         | Сбросить |
|         |                                            |          |
|         |                                            |          |
|         |                                            |          |

В меню Параметры безопасности в списке найдите пункт Использование элементов управления ActiveX, не помеченных как безопасные и отметьте пункт Предлагать.

| lapan | етры    |                   |                   |                    |       |
|-------|---------|-------------------|-------------------|--------------------|-------|
|       | 0       | Включить          |                   |                    |       |
|       | 0       | Допущенных адм    | инистратором      |                    |       |
|       | 0       | Отключить         |                   |                    |       |
| L     | _ 0     | Предлагать        |                   |                    |       |
|       | 🧃 Ист   | ользование элене  | ентов управлени   | ия ActiveX, не пол | 1646  |
|       | 0       | Включить (небез   | опасно)           |                    |       |
|       | 0       | Отключить (реко   | мендуется)        |                    |       |
|       | ۲       | Предлагать        |                   |                    |       |
|       | Пое     | ведение двоичног  | о кодов и сцена   | риев               |       |
| L .   | 0       | Включить          |                   |                    |       |
|       | 0       | Допущенных адм    | инистратором      |                    |       |
|       | 0       | Отключить         |                   |                    |       |
|       | I TIOH  | сазывать видео и  | анимацию на ве    | ю-странице, не и   | ICTIO |
|       | 0       | включить          |                   |                    |       |
|       | Dan Dan |                   | Date Active V Fea | 22000C2 TOP KO     | -     |
| 4     |         | m                 |                   |                    | +     |
| *Из   | менения | будут применень   | ы после перезап   | уска компьютер     | а     |
| 6000  | сособых | параметров        |                   |                    |       |
|       | -       |                   | (ma               | -                  | 171   |
| Ta Ah | UBCHD.  | perme chettee o l | по умолчанию)     |                    | 110   |
|       |         |                   |                   |                    |       |
|       |         |                   | _                 |                    |       |

Для сохранения настроек и перехода к основному окну браузера нажмите **ОК** в обоих открытых диалоговых окнах.

Примечание: Установка ActiveX осуществляется на каждом компьютере для каждой линейки камер один раз.

### 2.7 Работа в Internet Explorer

# IP видеокамеры могут работать и отображать видео только в Internet Explorer, так как

### использует элементы ActiveX для работы.

Запустите браузер, в адресной строке наберите IP-адрес устройства (IP-адрес оборудования, установленный производителем по умолчанию).

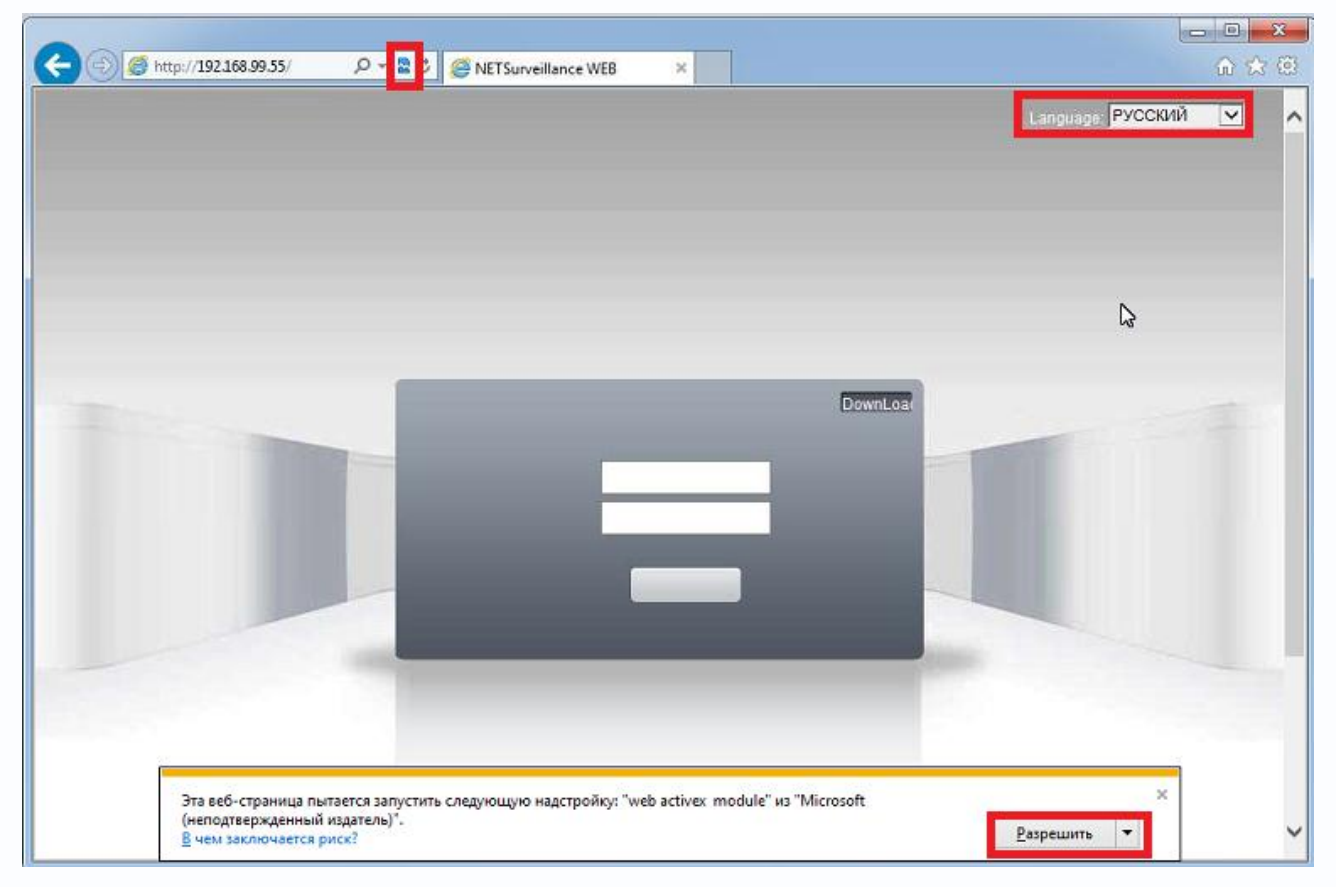

#### Установите режим совместимости, нажав в адресной строке 🕿.

Выберите язык – русский.

Браузер выдаст сообщение о запросе на установку компонентов ActiveX: **«Эта веб-страница** пытается запустить следующую надстройку: **«web archive module»»**. Нажмите кнопку **«Разрешить»** для установки.

Введите имя пользователя и пароль, для входа в видеокамеру (по умолчанию – admin / пусто).

После ввода имени пользователя и пароля появится домашняя страница IP видеокамеры

# 

# Глава 2. Установка и подключение

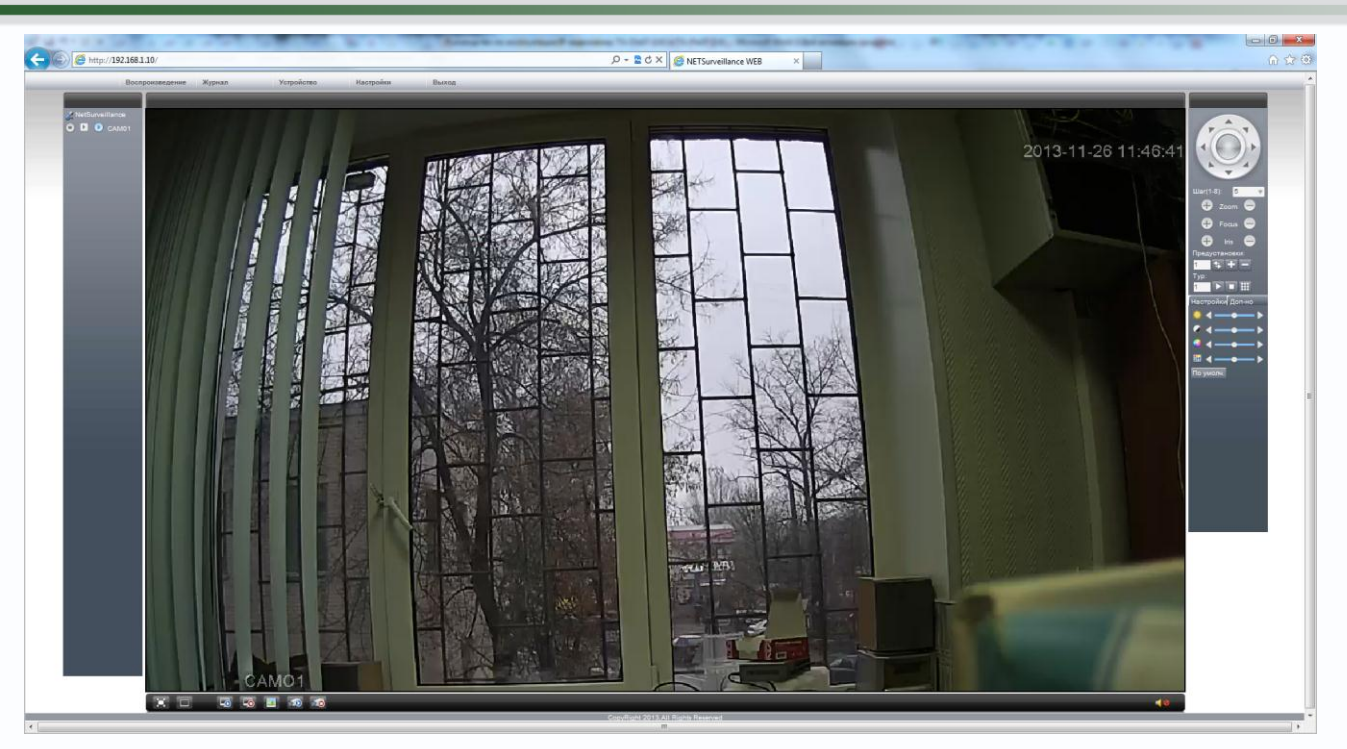

Всего поддерживается одновременно до 6 удаленных подключений к IP видеокамере по сети.

Внимание! Скорость отображения видео (количество кадров в секунду) зависит от производительности ПК, версии браузера и т.д.

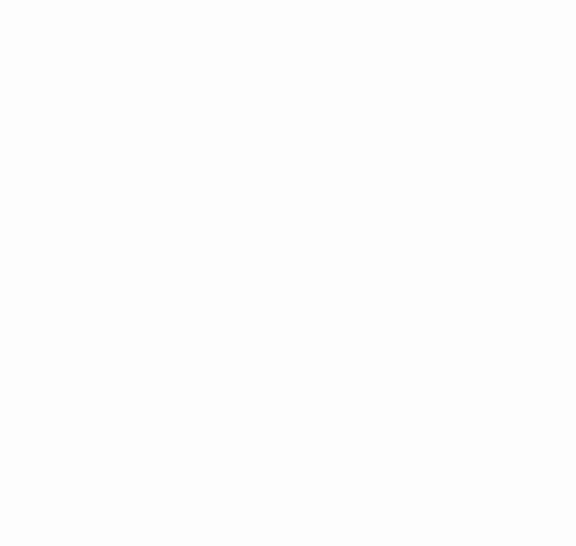

# Глава З. Веб – интерфейс ІР видеокамер

Внимание! Видекамеры могут работать и отображать видео только в Internet Explorer, так как используют элементы ActiveX для работы.

Внимание! Обязательно используйте режим совместимости Internet Explorer, нажав в адресной строке .

Установка ActiveX для работы в IE описана в пункте **2.6 Установка ActiveX для Internet Explorer** настоящей инструкции.

## 3.1 Меню Отображение

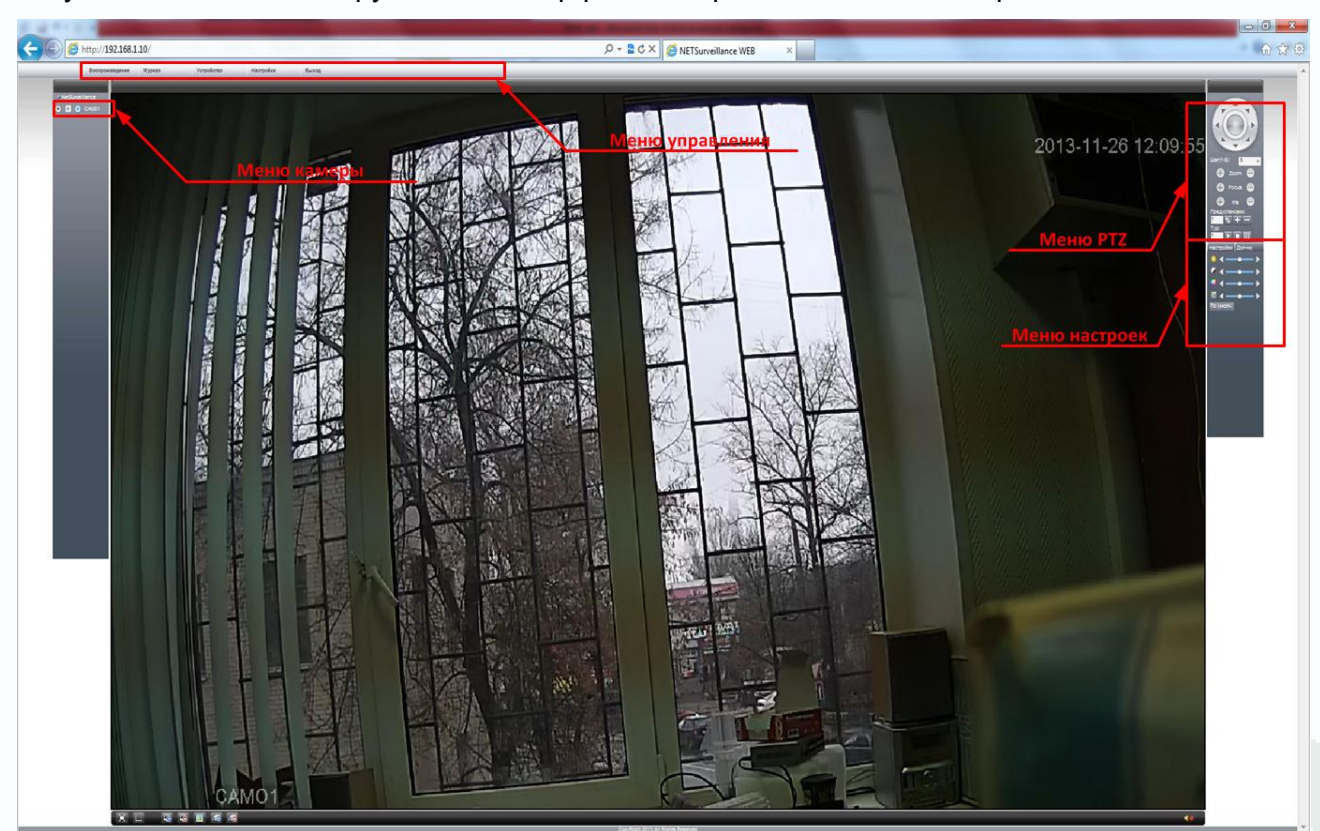

По умолчанию после загрузки веб-интерфейса открывается меню отображения.

В левой части находится меню камер, в верхней части находится меню управления, в правой части находится меню PTZ (не используется) и меню настроек.

Значок 💽 означает, что камера подключена. При отображении основного потока видео с камеры значок 💽 становится голубого цвета. Для отображения основного потока нажмите

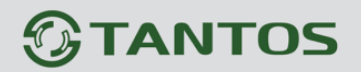

на этот значок, для отключения отображения основного потока нажмите на этот значок еще раз.

Для отображения альтернативного видеопотока нажмите значок **N**. При отображении альтернативного (вторичного) потока видео с камеры значок **N** становится голубого цвета. Для отображения альтернативного (вторичного) потока нажмите на этот значок, для отключения отображения альтернативного (вторичного) потока нажмите на этот значок еще раз.

Значок 🔲 включает локальную запись изображения выбранной камеры на ПК. Настройки папки для записи находятся в меню Настройки и будут описаны ниже. При записи кнопка

становится голубого цвета. Повторное нажатие этой кнопки останавливает локальную запись.

При подключении появляется запрос, предлагающий отображать основной или альтернативный видеопоток, а также установить авто подключение каналов.

| Тип битрейта                                                                      | 8                        |
|-----------------------------------------------------------------------------------|--------------------------|
| <ul> <li>Основной поток</li> <li>Экстра поток</li> <li>Автонапоминание</li> </ul> |                          |
| ОК                                                                                | Отмена<br>Настройки Доп. |
| отображения в веб                                                                 |                          |
|                                                                                   |                          |

**Меню РТZ** в текущей прошивке не используется, РТZ камеры не поддерживаются.

**Меню Настроек** позволяет отрегулировать параметры отображения в веб интерфейсе.

Можно отрегулировать яркость 🧖, контраст 🞑, насыщенность 🎑, оттенок 🕮 изображения.

Внимание! Эти регулировки относятся только к отображению в веб интерфейсе и не относятся к записи видео.

Меню **Дополнительно** позволяет перезагрузить регистратор, изменить соотношение сторон изображения при отображении и настроить параметры камеры для дневного и ночного режима работы.

Настройки Доп. Перезаг. Цвет Сротнош

# **TANTOS**

| Цвет         | _                | _       |                               |                               |
|--------------|------------------|---------|-------------------------------|-------------------------------|
| Период       | Инфракрасный вык | лючить  | Инфракрасный свою очередь, на | Инфракрасный свою очередь, на |
| Яркость      |                  | 50      | 50                            | 50                            |
| Контраст     | 0                | 50      | 50                            | 50                            |
| Насыщенность | 0                | 50      |                               | 50                            |
| Оттенок      |                  | 50      | 50                            |                               |
| четкость     | 0                |         |                               |                               |
| 🔲 Зеркало    | 🔲 Вращение       | По умол | ОК Отмена                     | Отмена                        |

### 3.2 Меню Управления

Меню управления отображается в верхней части меню и содержит несколько подменю, которые будут описаны ниже.

| Воспроизведение Журнал Устройство Настройки Вых | Воспроизведение | Журнал | Устройство | Настройки | Выхо |
|-------------------------------------------------|-----------------|--------|------------|-----------|------|
|-------------------------------------------------|-----------------|--------|------------|-----------|------|

## 3.2.1 Меню Управления – Выход

Предназначено для выхода из текущего подключения и смены текущего пользователя.

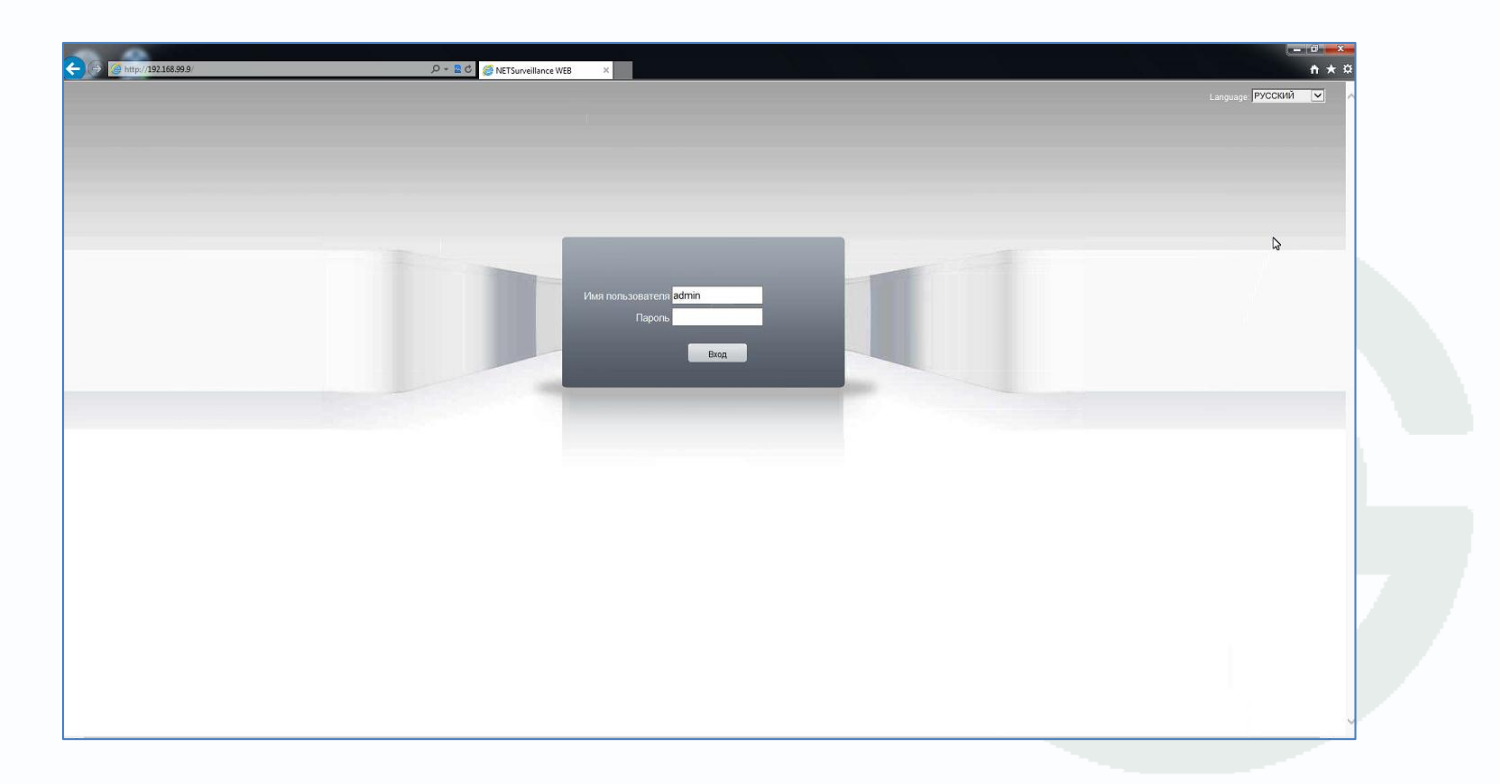

# Руководство по эксплуатации IP видеокамер TSi-Ple1F и TSi-Dle1F

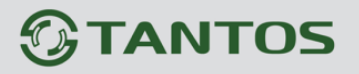

### 4.2.2 Меню Управления – Настройки

Предназначено для управления некоторыми настройками регистратора.

| Управление конфигурациями                                                                                |                          |          | 8 |
|----------------------------------------------------------------------------------------------------|--------------------------|----------|---|
| <ul> <li>Управление конфигур</li> <li>Настройки тревог</li> <li>Системные настр</li> <li>Инфо</li> </ul> | Имя<br>Настройки тревоги | Описание |   |

Подменю Настройки тревоги в текущей прошивке не используются.

Подменю Системные настройки позволяет указать путь к папке для записи видео и скриншотов на локальном компьютере, длительность файлов, настроить автоматическое подключение камер при просмотре через веб-интерфейс и возможность локальной записи файлов сразу в формате AVI.

| Управление конфигурациями                                                                  |                                                          | 8   |
|--------------------------------------------------------------------------------------------|----------------------------------------------------------|-----|
| <ul> <li>Управление конфигу;</li> <li>Настройки тревог</li> <li>Кистемные настр</li> </ul> | Запись DIR D:\Program Files\NetSurve Просмотр Длитель 60 | мин |
| Шинфо                                                                                      | Изображениє D:\Program Files\NetSurve Просмотр<br>DIR    |     |
|                                                                                            | 🔽 Автоматическое подключение к каналам                   |     |
|                                                                                            | Сохранение записи в формате AVI                          |     |
|                                                                                            |                                                          |     |
|                                                                                            |                                                          | Ν   |
|                                                                                            | Применить                                                | 43  |

Подменю Инфо отображает информацию о версии прошивки.

| Управление конфигурациям                                                                                 | И                                                                                                    |                                                                                                    | 8 |
|----------------------------------------------------------------------------------------------------|----------------------------------------------------------------------------------------------------|----------------------------------------------------------------------------------------------------|---|
| <ul> <li>Управление конфигур</li> <li>Настройки тревог</li> <li>Системные настр</li> <li>Инфо</li> </ul> | Имя<br>Web(версия)<br>Модуль сети(версия)<br>Модуль отображения(версия)<br>Модуль Конфигурирования(версия) | Описание<br>1.0.1.84(2013/3/19)<br>3.0.7.17(2013/3/19)<br>2.3.0.19(2013/2/23)<br>2.0.9.20(2013/3/19) |   |

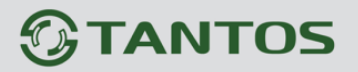

#### 3.3 Меню Управления – Устройство

Предназначено для управления всеми основными функциями видеокамеры. Данное меню состоит из нескольких подменю.

#### 3.3.1 Меню Управления – Устройство – Запись

Данный пункт меню в текущей версии камеры не используется, так как отсутствует возможность установки SD карты.

#### 3.3.2 Меню Управления – Устройство – Тревога

Данный пункт меню в текущей прошивке не используется.

#### 3.3.3 Меню Управления – Устройство – Система

В данном меню производятся основные настройки регистратора.

#### 3.3.3.1 Меню Управления – Устройство – Система – Общие

| Конфигурация устр | ойства                          | 8 |
|-------------------|---------------------------------|---|
| Настройки -> С    | истема -> Общие                 |   |
| Время             | 08.11.2013 🔽 15:54:20 🛨         |   |
| Формат даты       | ГГГГ ММ ДД 🚽 🗖 Летнее Настройки |   |
| Разделитель       | · •                             |   |
| Формат            | 24-часовой 🔽                    |   |
| Язык              | РУССКИЙ 🔽                       |   |
| Жесткий диск      | Перезапись 💌                    |   |
| Homep DVR         | 0                               |   |
| Стандарт          | PAL 🔽                           |   |
| Автовыход         | 0 мин.                          |   |
|                   |                                 |   |
|                   |                                 |   |
|                   | ▶                               |   |
|                   |                                 |   |
| Обн               | новить ОК Отмена                |   |
|                   |                                 |   |

В данном меню производятся основные настройки даты и времени камеры, выбор языка интерфейса, настройка интервала автоматического отключения пользователя (**Авто выход**) и настройка имени устройства.

#### 3.3.3.2 Меню Управления – Устройство – Система – Сеть

В данном меню производятся основные настройки сетевого подключения.

| Конфигурации устройства |                                 |  |  |  |
|-------------------------|---------------------------------|--|--|--|
| Настройки -> С          | Система -> Сеть                 |  |  |  |
| Сет. карта              | Проводная сет 🔻 📃 Вкл. DHCP     |  |  |  |
| IP адрес                | 192 . 168 . 1 . 10              |  |  |  |
| Маска                   | 255 . 255 . 255 . 0             |  |  |  |
| Шлюз                    | 192 . 168 . 1 . 1               |  |  |  |
| В дальнейшем ис         | <br>пользуйте адрес DNS сервера |  |  |  |
| Перв. DNS               | 202 . 101 . 172 . 35            |  |  |  |
| Втор. DNS               | 202 . 101 . 172 . 35            |  |  |  |
| TCP Port                | 34567 НТТР Порт 80              |  |  |  |
| MAC                     | 00:3e:0b:d0:05:25               |  |  |  |
| 📃 Высокоскор.           | загрузка                        |  |  |  |
| Перемещение             | Приоритет 👻                     |  |  |  |
|                         |                                 |  |  |  |
|                         |                                 |  |  |  |
|                         |                                 |  |  |  |
|                         |                                 |  |  |  |
|                         | Основить СК Отмена              |  |  |  |

Можно задать получение адреса камерой от DHCP (при этом необходимо, чтобы сервер DHCP был в сети) при установке параметра **DHCP** либо вручную.

В этом же пункте меню задаются порты HTTP для доступа к веб интерфейсу и Media порт для трансляции видео по сети.

Внимание! ІР адрес камера получает от видеорегистратора. Не изменяйте настройки сетевого подключения без особой необходимости.

Также выбирается приоритет передачи видео по сети – качество, скорость или сбалансировано.

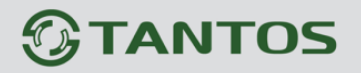

### 3.3.3.3 Меню Управления – Устройство – Система – Службы

В данном меню производятся настройки сетевых служб регистратора. Для настройки нужной сетевой службы выберите службу из списка и дважды кликните на ней.

| Конфигурации устройства                                                                                                    |    |        | 8 |  |  |
|----------------------------------------------------------------------------------------------------|----|--------|---|--|--|
| Настройки -> Система -> Службы                                                                                                    |    |        |   |  |  |
| IP фильтр<br>DDNS<br>EMAIL<br>NTP<br>PPPOE<br>ARSP<br>Беспроводная сеть<br>Порт моб. телефона<br>UPNP<br>FTP<br>Wifi<br>Центр тревоги<br>RTSP<br>DAS<br>облако |    |        |   |  |  |
| [                                                                                                    | ОК | Отмена |   |  |  |
|                                                                                                    |    |        |   |  |  |

**IP – фильтр** – настройка списка IP адресов, с которых возможен или невозможен доступ к камере.

| 1        | IР фильтр |                         |  |  |  |  |
|----------|-----------|-------------------------|--|--|--|--|
| ſ        | Доступ    | Γ                       |  |  |  |  |
|          | Ограничен | ный тип Черный список 💌 |  |  |  |  |
| 00000000 | j. e      | • • Добавить            |  |  |  |  |
|          | N₽        | Заблокированый IP       |  |  |  |  |
|          |           |                         |  |  |  |  |
|          |           |                         |  |  |  |  |
| 00000    |           |                         |  |  |  |  |
| 1        |           |                         |  |  |  |  |
|          |           |                         |  |  |  |  |
|          |           |                         |  |  |  |  |
|          |           |                         |  |  |  |  |
|          |           |                         |  |  |  |  |
|          |           |                         |  |  |  |  |
|          |           | Удалить ОК Отмена       |  |  |  |  |
|          |           |                         |  |  |  |  |

Внимание! Если Вы ограничиваете доступ к камере в данном меню, убедитесь, что нужные Вам IP адреса находятся в списке разрешенных, иначе Вы не сможете получить доступ к камере!

Внимание! Список запрещенных адресов имеет более высокий приоритет, чем список разрешенных и при пересечении списков разрешенных и запрещенных IP адресов доступ с запрещенных адресов производиться не будет.

# **TANTOS**

**DDNS** - настройка параметров подключения DDNS, используя которое можно настроить возможность доступа к IP-камере или видеосерверу из сети Интернет при отсутствии постоянного IP-адреса, т.е. в том случае, если IP-адрес выдается провайдером динамически.

Примечание. Если настройка DDNS вызывает затруднение, можно воспользоваться облачным сервисом (см. ниже).

| DDNS         |           | x |
|--------------|-----------|---|
|              |           |   |
|              |           |   |
|              |           |   |
|              | 0100      |   |
| Тип DDNS     |           |   |
| Доступен     | CN99 ""   |   |
| <b>H</b> ,   | Oray      |   |
| Доменное имя | NO-IP     |   |
|              | MYQ-SEE   |   |
| Имя          |           |   |
|              |           |   |
| Пароль       |           |   |
|              |           |   |
|              |           |   |
|              |           |   |
|              |           |   |
|              |           |   |
|              |           |   |
|              |           |   |
|              |           |   |
|              | ОК Отмена |   |
|              |           |   |

Примечание. В случае, если IP-адрес выдается на определенное время, чаще всего лишь на один сеанс связи – такой адрес называют динамическим. В большинстве случаев для индивидуальных пользователей интернет – провайдеры выдают динамические IP-адреса. Однако, для того, чтобы можно было обратиться к оборудованию в любой момент, оно должен иметь постоянный адрес! С этой проблемой легко справляется служба Dynamic DNS (DDNS).

Сервис Dynamic DNS предоставляет возможность сделать IP-камеры легко доступными из Интернет, даже если в вашем распоряжении постоянно меняющийся, динамический IP-адрес. Внешние пользователи всегда будут иметь доступ к оборудованию, обращаясь к нему по его доменному имени.

Для этого необходимо подключить локальную сеть предприятия (или отдельную IPкамеру) к Интернет с помощью оборудования, поддерживающего сервис Dynamic DNS (DDNS). В этом случае вместо того, чтобы обращаться к оборудованию по IP-адресу, Вы обращаетесь к нему по доменному имени вида www.camera1.caйт\_cepвиca\_ddns.org Для этого надо зарегистрироваться на сайте, предоставляющем сервис DDNS, сообщить один раз свой текущий IP-адрес и выбрать имя, по которому в дальнейшем Вы будите обращаться к оборудованию.

Тогда при смене IP-адреса или при новом подключении к Интернету маршрутизатор получает от интернет-провайдера новый IP-адрес. Он обрабатывается встроенным ПО, которое обращается в DynDNS для того, чтобы сообщить текущего IP-адрес. DynDNS ставит в соответствии этому IP-адресу зарегистрированное вами ранее доменное имя.

Для реализации доступа к сетевому ресурсу с использованием доменного имени необходимо сделать следующие шаги:

Завести себе учетную запись – Account на сайте, предоставляющем сервис DDNS для дальнейшей регистрации на сервере.

▶Создать на сайте, предоставляющем сервис DDNS доменное имя для своего сервера – Hostname. Вы можете выбрать любой понравившийся символьный адрес из списка, например, и любое незанятое имя в этом домене для своего оборудования, например, cameraoo1. Соответственно получите домен второго уровня для своего сервера www.regaoo1.caйt\_cepвuca\_ddns.org

Для работы с DDNS сервисом необходимо установить параметр «Включить DDNS». Необходимо выбрать провайдера DDNS в пункте «Тип DDNS», ввести выбранное доменное имя, ввести свою зарегистрированную на сайте провайдера DDNS учетную запись в пункте «Пользователь» и зарегистрированный на сайте провайдера DDNS пароль в пункте «Пароль».

Внимание! Обратите внимание на правильность настройки шлюза по умолчанию и DNS для корректной работы DDNS.

**EMAIL** – настройка электронной почты.

| EMAIL       | -     |                                      | X |
|-------------|-------|--------------------------------------|---|
|             |       |                                      |   |
| Доступен    |       |                                      |   |
| SMTP cepsep |       | smtp.yandex.ru                       |   |
| Порт        |       | 25                                   |   |
|             |       | Необходимо безопасное соединение SSL |   |
| Имя пользов | ателя |                                      |   |
| Пароль      |       |                                      |   |
| Отправителя | •     |                                      |   |
| Получатель  |       |                                      |   |
| Название    |       |                                      |   |
|             | OK    | Отмена                               |   |

В пункте «Сервер SMTP» установите адрес SMTP сервера для отправки e-mail. В пункте «Порт» введите порт (стандартное значение – 25).

Внимание! Для корректной отправки сообщений в параметры сетевого подключения должны быть установлены правильные значения шлюза и DNS.

В пункте «Пользователь» вводится имя пользователя SMTP сервера, в пункте «Пароль» - соответственно, пароль.

В пункте «**Отправитель**» введите e-mail отправителя, зарегистрированный на SMTP сервере, в пунктах «**Получатель** введите адрес получателя e-mail.

NTP – настройка синхронизации времени видеокамеры с NTP сервером.

|          | NTP               |           | X |
|----------|-------------------|-----------|---|
|          |                   |           |   |
|          | Доступен          | <b>v</b>  |   |
|          | ІР сервер         | NTP       |   |
| 1 1000 1 | Порт              | 123       |   |
|          | Временная зона    | GMT+08:00 |   |
|          | Период обновления | а 10 мин. |   |
|          |                   |           | ß |
|          |                   | ОК Отмена |   |

Необходимо задать IP адрес или доменное имя сервера и порт.

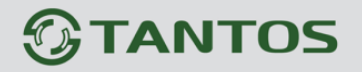

Для установки даты и времени с помощью NTP сервера (NTP – Network Time Protocol), который позволяет производить автоматическую синхронизацию внутренних часов камеры с сервером точного времени в сети Интернет, установите параметр «**Вкл. NTP**».

В пункте **IP** указывается IP адрес NTP сервера, а в пункте «**Порт**» - порт NTP сервера (по умолчанию используется стандартный порт 123.

Внимание! Функция синхронизации при помощи NTP-сервера работает только в том

#### случае, если сервер NTP доступен.

**РРРоЕ** – настройка подключения по РРРоЕ.

| -    | PPPoE                        |                    | × |
|------|------------------------------|--------------------|---|
| 1000 | Доступен<br>Имя пользователя |                    |   |
| 189  | Пароль                       |                    |   |
|      | IP адрес                     | 192 . 168 . 99 . 9 |   |
|      |                              |                    |   |
|      |                              | ОК Отмена          |   |

**ARSP** – одна из разновидностей DDNS сервисов.

| ARSP            |       |        | ×    |
|-----------------|-------|--------|------|
| Тип DDNS        | DNS   |        |      |
| Доступен        | Γ     |        |      |
| IP сервер       |       |        |      |
| Порт            | 15000 |        |      |
| Период          | 1     |        |      |
| Имя пользовател | None  | 1      |      |
| Пароль          |       |        |      |
|                 |       |        |      |
|                 |       |        |      |
|                 |       |        |      |
| [               | OK    | Отмена |      |
|                 |       |        |      |
|                 |       |        | <br> |

Беспроводная сеть – не используется.

**Порт мобильного телефона** – этот порт используется для удаленного доступа ко второму потоку видеокамеры при отображении на мобильных устройствах и CMS. Соответственно, этот порт должен быть доступен при доступе из Интернет.

| T<br>T | Торт моб. телефона | × Y    |
|--------|--------------------|--------|
|        | Доступен 🔽         |        |
|        | Порт 34599         |        |
|        |                    | \$     |
|        | ОК                 | Отмена |

**UPnP** - это расширение стандартов Plug-and-Play для упрощения управления устройствами в сети и автоматического обнаружения устройств в сети.

| UPNP |           | ×                                   |
|------|-----------|-------------------------------------|
|      |           |                                     |
|      | Доступен  | -                                   |
|      | НТТР Порт | 0                                   |
|      | TCP Port  | 0                                   |
|      | Порт      | 0                                   |
|      | Подтверди | re запуск UPNP перед использованием |
|      |           |                                     |
|      |           |                                     |
|      |           |                                     |
|      |           | Отмена                              |

**FTP** – настройка записи на FTP сервер.

Необходимо указать IP адрес FTP в пункте, путь к папке записи на FTP в пункте «Имя каталога», порт, имя пользователя доступа к FTP в пункте «Пользователь», пароль и размер записываемых файлов.

| Иня сервера ГГР Порт 21 Иня Пароль Анонииный Длина файла 128 М Удаленный | Доступен    |       |             |
|--------------------------------------------------------------------------|-------------|-------|-------------|
| Порт 21<br>Иня С Анонимный<br>Длина файла 128 М<br>Удаленный             | Имя сервера | FTP   |             |
| Иня Анонияный<br>Пароль Анонияный<br>Длина файла<br>Удаленный            | Порт        | 21    |             |
| Пароль Анонияный<br>Длина файла 128 М<br>Удаленный                       | Имя         |       |             |
| Длина файла 128 М<br>Удаленный                                           | Пароль      |       | 🗖 Анонимный |
| Удаленный                                                                | Длина файла | 128 M |             |
|                                                                          | Удаленный   |       |             |
|                                                                          |             |       |             |
|                                                                          |             |       |             |
|                                                                          |             |       |             |
|                                                                          |             | OK    | Отмена      |

Wifi – не используется.

Центр тревоги – настройка работы видеокамеры с CMS

**RTSP** – порт RTSP регистратора.

| RTSP       |        |
|------------|--------|
| Доступен 🔽 |        |
| Порт 554   |        |
|            | 5      |
| ОК         | Отмена |

RTSP порт (значение по умолчанию 554) используется для трансляции аудио и видео потоков по протоколу RTSP.

Примечание: RTSP (Real Time Streaming Protocol) - это протокол передачи потокового видео и аудио между клиентом и сервером. RTSP поддерживается наиболее распространенными медиаплеерами, такими как Real Player, QuickTime Player, VLC и т.д.

Запрос RTSP может использоваться для получения видеопотока в различных плеерах и в стороннем программном обеспечении.

При установках по умолчанию строка запроса RTSP:

#### rtsp://IP:RTSP\_Port/user=admin&password=&channel=1&stream=0.sdp?

Где **IP** – IP адрес регистратора;

RTSP-Port – порт RTSP (по умолчанию 554);

user=admin имя пользователя (по умолчанию – админ);

password= пароль пользователя (по умолчанию – пустой);

channel=1 номер канала (начиная с 1), у камер всего 1 канал;

stream=0.sdp? - видеопоток (0 – основной, 1 – вторичный).

Облако – поддержка облачного сервиса.

| облако   |      |        | X |
|----------|------|--------|---|
| Доступен | •    |        |   |
| мти      | 1280 | BYTE   |   |
|          | ОК   | Отмена |   |

Видеорегистраторы поддерживают облачный сервис http://xmeye.net

При включении этой функции видеокамера автоматически устанавливает соединение с сайтом <u>http://xmeye.net</u>. При этом не требуется никаких настроек роутера, связанных с пробросом портов и наличием выделенного IP адреса.

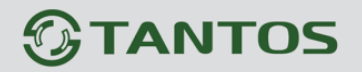

Т.е. достаточно, чтобы видеокамера просто имела доступ в Интернет, через роутер или напрямую – других настроек производить не требуется.

После этого достаточно обратиться к сайту <u>http://xmeye.net</u> с компьютера или с мобильного устройства, установить соответствующее приложение на компьютер, iPhone, iPad, Android (**vmeye cloude**) и ввести серийный номер камеры – и Вы увидите изображение, транслируемое видеорегистратором в реальном времени. Поддержка облачного сервиса очень удобна тем, что требует минимум настроек от пользователя для доступа к видеорегистратора.

Подробнее о работе облачного сервиса будет написано в соответствующей инструкции.

Серийный номер видеокамеры можно посмотреть в Настройки – Информация – Версия.

Внимание! Так как камера работает только в составе комплекта Tantos Simpl, то нет необходимости подключается непосредственно к камере, целесообразно подключаться непосредственно к видеорегистратору.

#### 3.3.3.4 Меню Управления – Устройство – Система - Дисплей

В данном меню производятся настройки отображения имени камеры и времени на мониторе.

| Конфигурации устройства               |
|---------------------------------------|
| Настройки -> Система -> Дисплей       |
|                                       |
| Имя камеры Настройки                  |
| Время 🗹 Имя канала 🗹                  |
| Состояние видео 🗹 Состояние тревоги 🗹 |
| Антивибр. 🗾                           |
| Прозрач 175                           |
|                                       |
|                                       |
| Канал 1 🗸                             |
| Маска области                         |
|                                       |
|                                       |
| время 🗹 имя канала 💟 Настроики        |
|                                       |
|                                       |
| Обновить ОК Отмена                    |
|                                       |

Можно включить отображение имени камеры (только на английском языке), времени, области маски, прозрачность меню и настроить позицию отображения времени и имени камеры.

#### 3.3.3.5 Меню Управления – Устройство – Система – Настройки РТZ

Данное меню в текущей прошивке не используется.

### 3.3.3.6 Меню Управления – Устройство – Система – РТZ

Данное меню в текущей прошивке не используется.

#### 3.3.3.7 Меню Управления – Устройство – Параметры камеры

В данном меню осуществляются различные настройки изображения камеры.

|                                                              | G                                                         |
|--------------------------------------------------------------|-----------------------------------------------------------|
| Настройки -> Система -> Параметры                            | Setting -> System -> Camera param.                        |
| Канал 1                                                      | Channel 1                                                 |
| Экспозиция Автоматически – 0.256000 65.536000 Миллисекунды   | Exposure mode Automatic 🗸 0.256000 +65.536000 Millisecond |
| Параметры "де Автоматически 🔻 Подсветка Выкл. 💌              | Day/Night mode Automatic - BLC Close -                    |
| Диафрагма <mark>Выкл. т</mark> Профиль <mark>Внешн. т</mark> | Auto Iris Close 🗸 Profile Outdoor 🗸                       |
| AE ссылка <mark>50 </mark> Default 50                        | AE Reference 50 Defaults 50                               |
| преобразование — — 20 Широкий <mark>Вкл</mark> Преде 50      | Dnc Threshold 20 DWDR Close - Limit 50                    |
| AE                                                           | AE Sensitivity5                                           |
| АGC Вкл. Tpeдen<br>50                                        | AGC Open <b>5</b> 0                                       |
| закрытие Низкий 🔻 IR_CUT ИК синхронного перекл 💌             | Slow shutter High   IR_CUT IR Synchronous Switch          |
| Дневной 3 🗸 Уровень 3 🗸                                      | DayNTLevel 3 🗸 NightNTLevel 3 🗸                           |
| Ошибки 1233 Отравить Сохранить                               | Front-end comm                                            |
| 🔲 Зеркало 📃 Вращение 🔛 Анти 🔛 ИК                             | 📕 Mirror 📕 Rip 📓 Anti flicker 📕 IRSwap                    |
| Обновить ОК Отмена                                           | Refresh OK Cancel                                         |

Channel (Канал) – номер видеоканала. У всех IP камер только один видеоканал.

**Exposure Mode** (Экспозиция) – выбор режима экспозиции. Возможен выбор автоматической и ручной экспозиции (от 1/50 до 1/10000 с).

**Day/Night mode** (Параметры День/Ночь) – настройка работы камеры в дневном и ночном режиме. Можно установить автоматическое переключение день/ночь, только цветное изображение и только черно-белое изображение.

**BLC** (Подсветка) - компенсация встречной засветки - функция камеры, позволяющая избежать затемнения объектов в кадре, находящихся на фоне яркого заднего света.

Auto Iris (Диафрагма) – в данным моделях камер не используется.

Profile (Профиль) – профиль настроек камеры (Автоматический, помещение, улица).

AE Reference – частота питающей сети, 50 или 60 Гц.

DNC Threshold – порог включения шумопонижения (Digital Noise Compensation).

# 

**DWDR** – Включение и отключение цифрового WDR (Wide dynamic range) – широкого динамического диапазона.

AE Sensitivity – чувствительность реакции автоматического затвора.

AGC – Auto Gain Control – автоматическая регулировка усиления.

Slow Shutter – медленный затвор – включение режима накопления заряда для увеличения чувствительности камеры.

**IR\_CUT** – ИК фильтр – режим работы ИК фильтра – синхронно с ИК подсветкой или автоматически.

DayNightLevel – уровень переключения день/ночь.

NightDayLevel – уровень переключения ночь/день.

FrontEnd Command – не используется.

Mirror – зеркальный переворот изображения.

Flip – переворот изображения.

Anti Flicker – подавление мерцания изображения.

**IR Swap** – принудительное включение ИК фильтра.

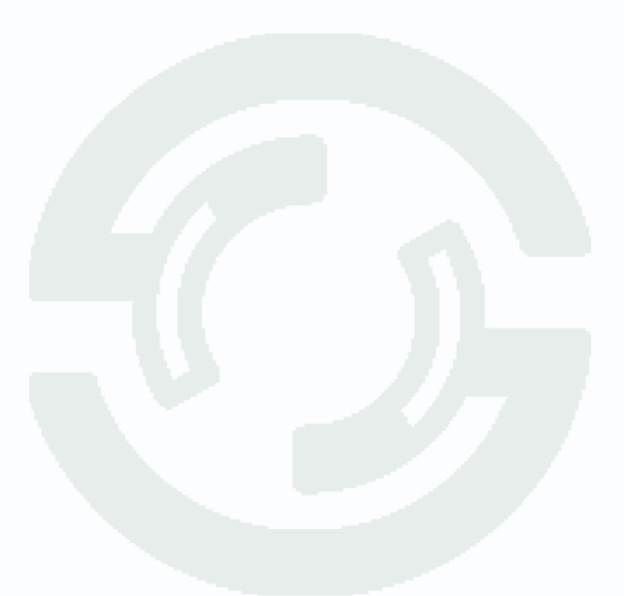

### 3.3.4 Меню Управления – Устройство – Инструменты

В данном меню осуществляются различные настройки камеры.

# 3.3.4.1 Меню Управления – Устройство – Инструменты –Управление хранением

Данный пункт меню предназначен для управления SD картой и не используется в текущих моделях камер.

### 3.3.4.2 Меню Управления – Устройство – Инструменты – Пользователи

Данный пункт меню предназначен для управления правами пользователей.

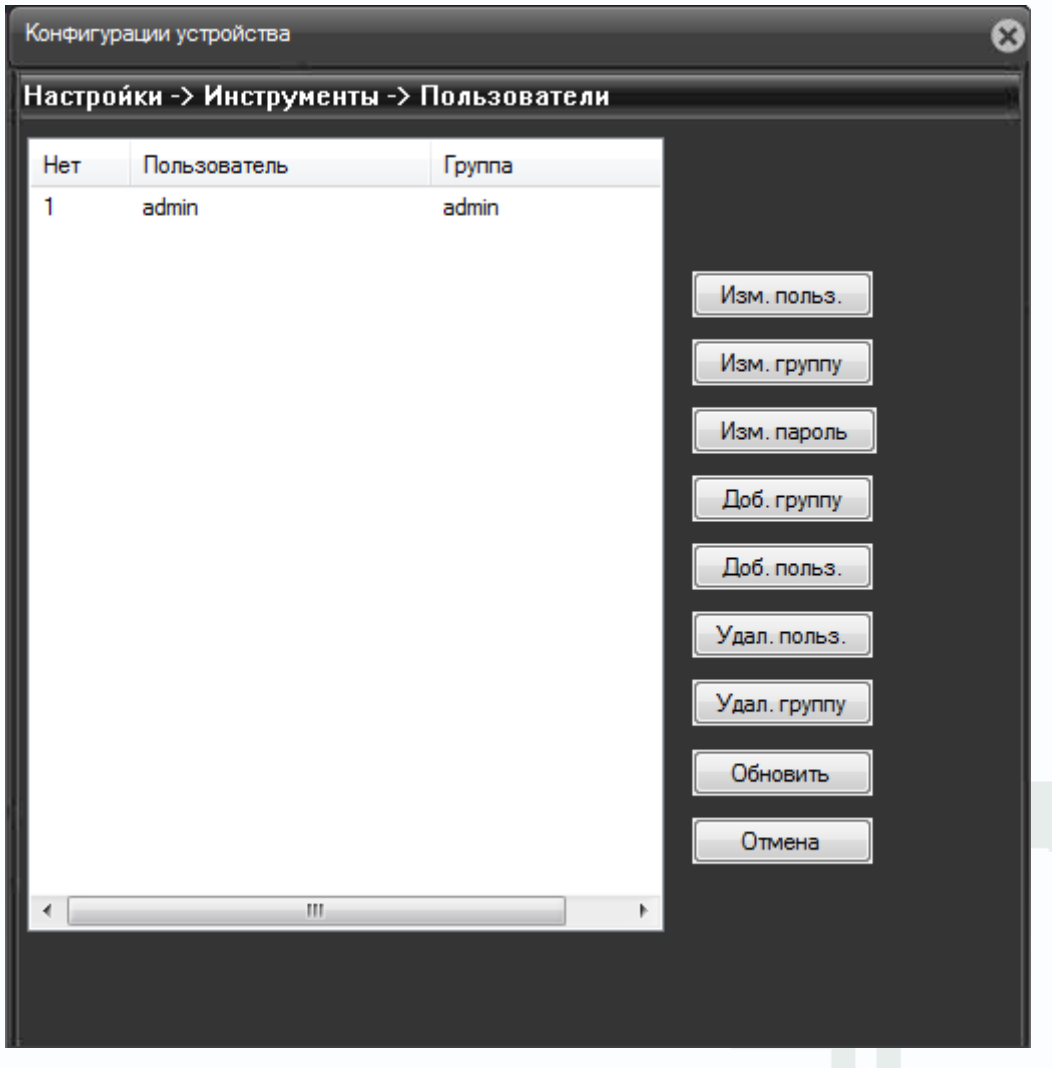

Каждый пользователь принадлежит определенной группе пользователей, права пользователя определяются правами группы. Имя группы и пользователя не должно превышать 8 символов.

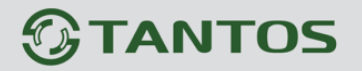

Имя пользователя не может совпадать с именем группы. Пользователь может принадлежать

только одной группе. Количество групп и пользователей не ограниченно.

Внимание! Рекомендуется изменить пароль администратора сразу же после завершения настроек камеры и использовать пользователя с ограниченными правами для повседневной работы с камерой.

Для добавления группы пользователей нажмите Доб. Группу.

| Доб. груг  | iny                           | ×  |
|------------|-------------------------------|----|
| Имя        | 🗌 Общий доступ                |    |
| Пароль     | Подтверд.                     |    |
| Примечан   | не                            |    |
| Группа     | admin 👻                       |    |
| N₽         | Полномочия                    | *  |
| ✓ 1        | Выключение                    |    |
| <b>⊘</b> 2 | Имя канала                    |    |
| <b>√</b> 3 | Расписание                    |    |
| <b>₹</b> 4 | Резервное копирование         |    |
| ✓ 5        | Управление HDD                |    |
| ✓ 6        | Пользователи                  |    |
| 7          | Просмотр системной информации |    |
| 8 🖌        | Просмотр журнала              |    |
| 9          | Очистить журнал               |    |
| 10         | Обновление системы            |    |
| <b>1</b> 1 | Автонастр.                    |    |
| 12         | Основные настройки            |    |
| <b>1</b> 3 | Компрессия                    |    |
| 14         | RS232                         |    |
| 15         | Настройки сети                |    |
| 16         | Настройки тревоги             |    |
| 17         | Движение                      | -  |
| 18         | Настройки РТ7                 | ·  |
|            |                               | 1  |
|            | ОК Отме                       | на |
|            |                               |    |

При добавлении группы необходимо задать имя группы и права доступа к камере.

При добавлении пользователя (**Доб. Пользов.**) необходимо задать имя пользователя, пароль (не более 6 символов) и его подтверждение.

Для изменения настроек прав доступа нажмите **Изм. Группу**. Для изменения пароля нажмите **Изм. Пароль**. Можно удалить пользователя и удалить группу.

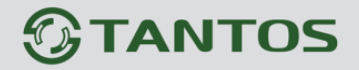

#### 3.3.4.3 Меню Управления – Устройство – Инструменты – Автообсл.

В данном пункте меню можно настроить автоматическую перезагрузку камеры в определенное время.

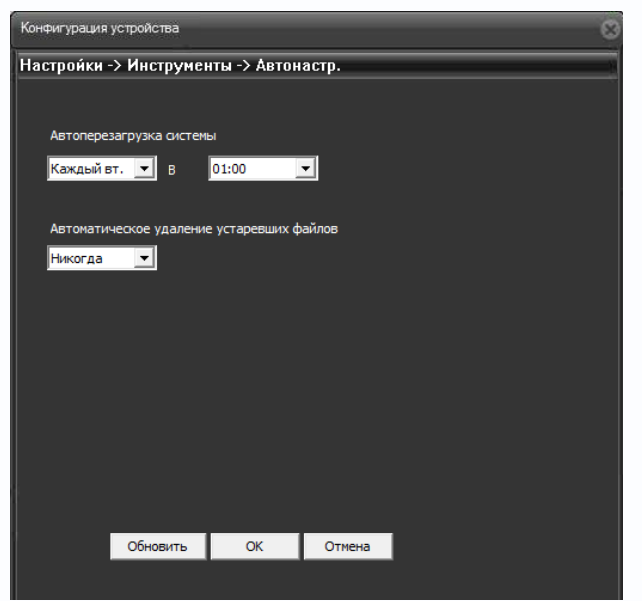

3.3.4.4 Меню Управления – Устройство – Инструменты – По умолчанию

В данном пункте меню можно сбросить все настройки или выбранные настройки камеры на установки по умолчанию.

| Конфигурации устройства                                                |                   |           |  |  |  |  |  |
|------------------------------------------------------------------------|-------------------|-----------|--|--|--|--|--|
| Настройки -> Инструменты -> По умол                                    |                   |           |  |  |  |  |  |
| Пожалуйста, выберите настройки, необходимые установить по<br>умолчанию |                   | новить по |  |  |  |  |  |
| Выбрать все 📃                                                          |                   |           |  |  |  |  |  |
| Общие 📃                                                                | Компрессия        |           |  |  |  |  |  |
| Запись 📃                                                               | Настройки тревоги |           |  |  |  |  |  |
| Сеть 📃                                                                 | Службы            |           |  |  |  |  |  |
| Дисплей 📃                                                              | Пользователи      |           |  |  |  |  |  |
| RTZ 📃                                                                  | Параметры         |           |  |  |  |  |  |
|                                                                        |                   |           |  |  |  |  |  |
|                                                                        |                   |           |  |  |  |  |  |
|                                                                        |                   |           |  |  |  |  |  |
|                                                                        |                   |           |  |  |  |  |  |
| ОК                                                                     | Отмена            |           |  |  |  |  |  |
|                                                                        |                   |           |  |  |  |  |  |
|                                                                        |                   |           |  |  |  |  |  |
|                                                                        |                   |           |  |  |  |  |  |

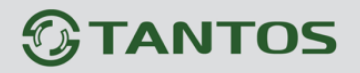

#### 3.3.4.5 Меню Управления – Устройство – Инструменты – Импорт/Экспорт

В данном пункте меню можно импортировать журнал или настройки камеры и экспортировать настройки камеры. Это особенно удобно при однотипной настройки нескольких камер.

| Конфигурация устройс | тва           |          |            |   | 8 |
|----------------------|---------------|----------|------------|---|---|
| Настрои́ки -> Инс    | трументы -> И | імпорт/Э | кспорт     | _ |   |
|                      |               |          |            |   |   |
|                      |               |          |            |   |   |
|                      |               |          |            |   |   |
|                      |               |          |            |   |   |
|                      |               |          |            |   |   |
|                      | Сохр. настр.  |          |            |   |   |
|                      |               |          |            |   |   |
|                      | Загр. настр.  | Cox      | р. журнала |   |   |
|                      |               |          |            |   |   |
|                      |               |          |            |   |   |
|                      |               |          |            |   |   |
|                      |               |          |            |   |   |
|                      |               |          |            |   |   |
|                      |               |          |            |   |   |
|                      |               | OK       |            |   |   |
|                      |               | U.K.     |            |   |   |

3.3.4.6 Меню Управления – Устройство – Инструменты – Перезагр

В данном пункте меню можно перезагрузить камеру.

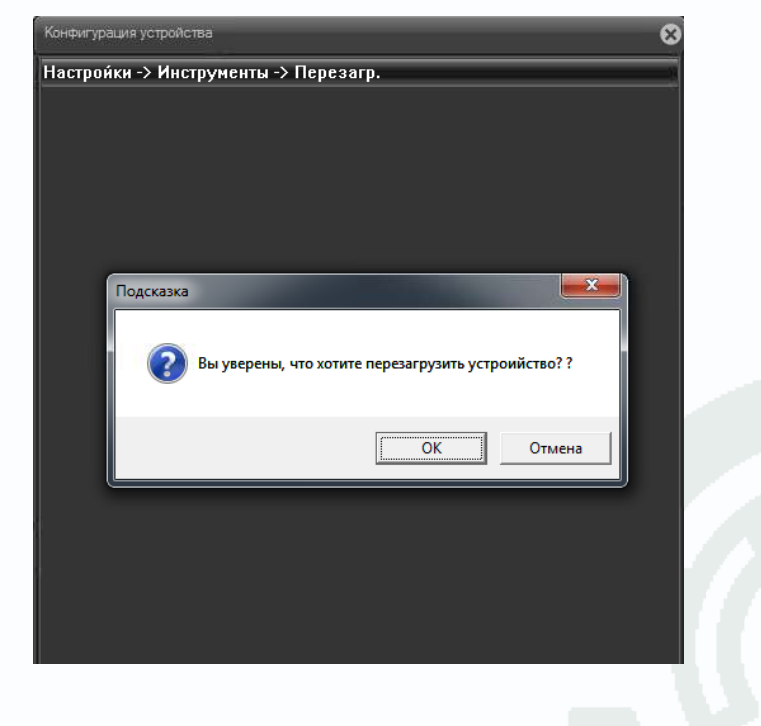

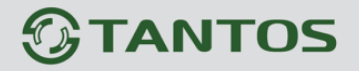

#### 3.3.4.7 Меню Управления – Устройство – Инструменты – Обновление

В данном пункте меню можно обновить прошивку камеры.

| ĺ | Конфигурация ус | стройства          |           |       | 8 |
|---|-----------------|--------------------|-----------|-------|---|
|   | Настрои́ки ->   | • Инструменты -> С | бновление |       |   |
|   |                 |                    |           |       |   |
|   |                 |                    |           |       |   |
|   | Файл:           |                    | Про       | смотр |   |
|   |                 |                    |           |       |   |
|   |                 |                    |           |       |   |
|   |                 |                    |           |       |   |
|   |                 |                    |           |       |   |
|   |                 |                    |           |       |   |
| I |                 |                    |           |       |   |
| I |                 |                    |           |       |   |
|   |                 |                    |           |       |   |
| I |                 |                    |           |       |   |
|   |                 |                    |           |       |   |
|   |                 |                    |           |       |   |
|   |                 | Обновить           | Отмена    |       |   |
|   |                 |                    |           |       |   |

Для этого необходимо указать путь к файлу прошивки.

Внимание! Неправильное обновление прошивки или сбой в процессе обновления может привести к выходу оборудования из строя! Выход из строя оборудования в результате неправильных действий при перепрошивке может служить основанием к снятию его с гарантийного обслуживания!

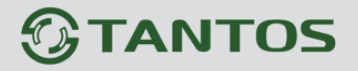

#### 3.3.5 Меню Управления – Устройство – Информация

В данном пункте можно получить о прошивке и просмотреть журнал работы камеры.

#### 3.3.5.1 Меню Управления – Устройство – Информация – Хранение

В текущей прошивке данный пункт меню не используется.

#### 3.3.5.2 Меню Управления – Устройство – Информация – Журнал

В данном пункте можно просмотреть журнал работы камеры.

| Конфигу                     | рации устройства                                          | 8                                     |  |  |  |  |
|-----------------------------|-----------------------------------------------------------|---------------------------------------|--|--|--|--|
| Настройки -> Информ> Журнал |                                                           |                                       |  |  |  |  |
| Тип                         | Bce 👻                                                     |                                       |  |  |  |  |
| Время                       | 27.11.2013                                                | 0:00:00 📕 Назад                       |  |  |  |  |
| Время                       | 27.11.2013                                                | 23:59:59 Вперед                       |  |  |  |  |
|                             |                                                           |                                       |  |  |  |  |
| No                          | Время                                                     | Журнал                                |  |  |  |  |
| 1                           | 2013-11-27 10:56:04                                       | Сохранение конфигураций[Видео виджет  |  |  |  |  |
| 2                           | 2013-11-27 10:56:04                                       | Сохранение конфигураций[Видео виджет  |  |  |  |  |
| 3                           | 2013-11-27 11:11:08                                       | Сохранение конфигураций[параметров к; |  |  |  |  |
| 4                           | 2013-11-27 11:11:08                                       | Сохранение конфигураций[ParamEx]      |  |  |  |  |
| 5                           | 2013-11-27 11:12:21 Вход[Пользователь admin авторизирован |                                       |  |  |  |  |
| 6                           | 2013-11-27 11:13:08 Сохранение конфигураций[ParamEx]      |                                       |  |  |  |  |
| 7                           | 2013-11-27 11:13:35                                       | Сохранение конфигураций[параметров к; |  |  |  |  |
| 8                           | 2013-11-27 11:14:25                                       | Сохранение конфигураций[параметров к; |  |  |  |  |
| 9                           | 2013-11-27 11:14:34                                       | Сохранение конфигураций[параметров к; |  |  |  |  |
| 10                          | 2013-11-27 13:35:29                                       | Сохранение конфигураций[параметров к; |  |  |  |  |
| 11                          | 2013-11-27 13:35:29                                       | Сохранение конфигураций[ParamEx]      |  |  |  |  |
| 12                          | 2013-11-27 13:35:34                                       | Сохранение конфигураций[параметров к; |  |  |  |  |
| 13                          | 2013-11-27 13:48:40                                       | Выход[Пользователь admin вышел через  |  |  |  |  |
| 14                          | 2013-11-27 13:49:20                                       | Выход[Пользователь admin вышел через  |  |  |  |  |
| 15                          | 2013-11-27 13:49:50                                       | Вход[Пользователь admin авторизирован |  |  |  |  |
|                             |                                                           |                                       |  |  |  |  |
|                             |                                                           |                                       |  |  |  |  |
|                             | Поиск Сохр. жур                                           | нала Удалить ОК                       |  |  |  |  |

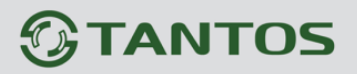

### 3.3.5.3 Меню Управления – Устройство – Информация – Версия

В данном пункте можно просмотреть версию прошивки, конфигурацию и серийный номер камеры, который используется для работы с облачным сервисом.

| Конфигурации устройства |                          | 8 |
|-------------------------|--------------------------|---|
| Настройки -> Информ>    | > Версия                 |   |
| Запись канала           | 1                        |   |
| Дополнительный          | 0                        |   |
| Тревога включена        | 2                        |   |
| Тревожный выход         | 1                        |   |
| Системная версия        | V4.02.R11.00001531.10010 |   |
| Дата                    | 2013-10-10 18:38:04      |   |
| Время запуска           | 13 День 10:56            |   |
| SerialID                | fd63b1f7585274f3         |   |
| Nat статус              | связанный                |   |
| Nat код статуса         | 2:202.130.112.228        |   |
|                         |                          |   |
|                         |                          |   |
|                         | ок                       |   |
|                         |                          |   |

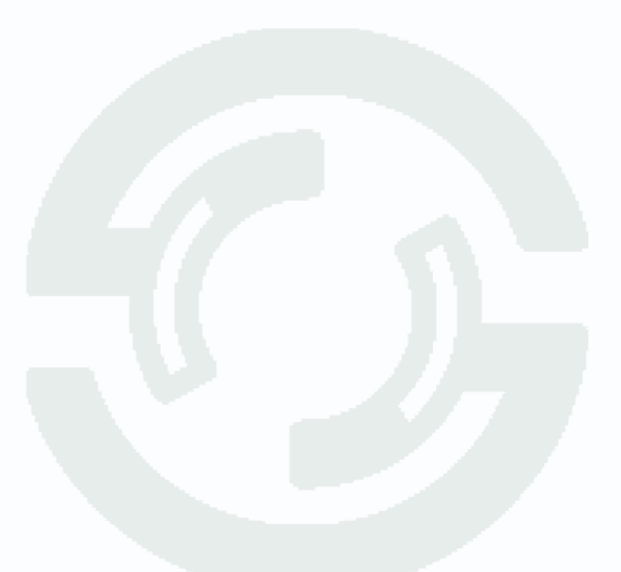

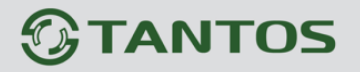

## 3.4 Меню Управления – Журнал

В данном меню можно просмотреть журнал работы устройства.

|       |            |          |       | 2                               |
|-------|------------|----------|-------|---------------------------------|
| Тип   | Дата       | Время    | Поль  | Описание                        |
| Уведо | 2013-11-28 | 09:18:22 | admin | 192.168.99.9 Соединение успешно |
|       |            |          |       |                                 |
|       |            |          |       |                                 |
|       |            |          |       |                                 |
|       |            |          |       |                                 |
|       |            |          |       |                                 |
|       |            |          |       |                                 |
|       |            |          |       |                                 |
|       |            |          |       |                                 |
|       |            |          |       |                                 |
|       |            |          |       |                                 |
|       |            |          |       |                                 |
|       |            |          |       |                                 |
|       |            |          |       |                                 |
|       |            |          |       |                                 |

#### 3.5 Меню Управления – Воспроизведение

В данном меню можно просмотреть записи, сделанные камерой на локальный компьютер.

|                              | Воспроизвести |                       | 8         |              |          |  |
|------------------------------|---------------|-----------------------|-----------|--------------|----------|--|
|                              | Режим восп.   | Удал. восп 🔻          |           |              |          |  |
|                              | Тип воспр.    | 💿 По имени 💿 По врем. |           |              |          |  |
|                              | Тип           | Все видео 💌           |           |              |          |  |
|                              | Старт         | 28.11.2013 🔻 0:00:00  |           |              |          |  |
|                              | Конец         | 28.11.2013 - 23:59:59 |           |              |          |  |
|                              |               |                       |           |              |          |  |
|                              |               |                       |           |              |          |  |
|                              |               |                       |           |              |          |  |
|                              |               |                       |           |              |          |  |
|                              |               |                       |           |              |          |  |
|                              | Пои           | отмена                |           |              |          |  |
|                              |               |                       |           |              |          |  |
| Уделенное воспроизведен      | Режим во      | осп. Удал. восп 👻     | в текуш   | их моделях   | камер не |  |
| используются, так как в каме | ерах отсутс   | твуют SD карты.       |           |              |          |  |
| При выборе режима ло         | кального      | воспроизведения       | Режим вос | п. Локальное | • можно  |  |
| воспроизвести записи, сдел   | анные на ло   | окальном компьюте     | epe.      |              |          |  |

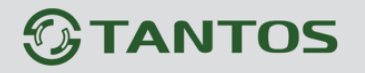

Запись на локальный компьютер осуществляется вручную нажатием кнопки 回 рядом с

NetSurveillanc

именем камеры 💿 🖸 🖸 💴 и Директория записи выбирается в меню Настройки –

Системные настройки.

При нажатии кнопки ильное воспре открывается окно локального плеера.

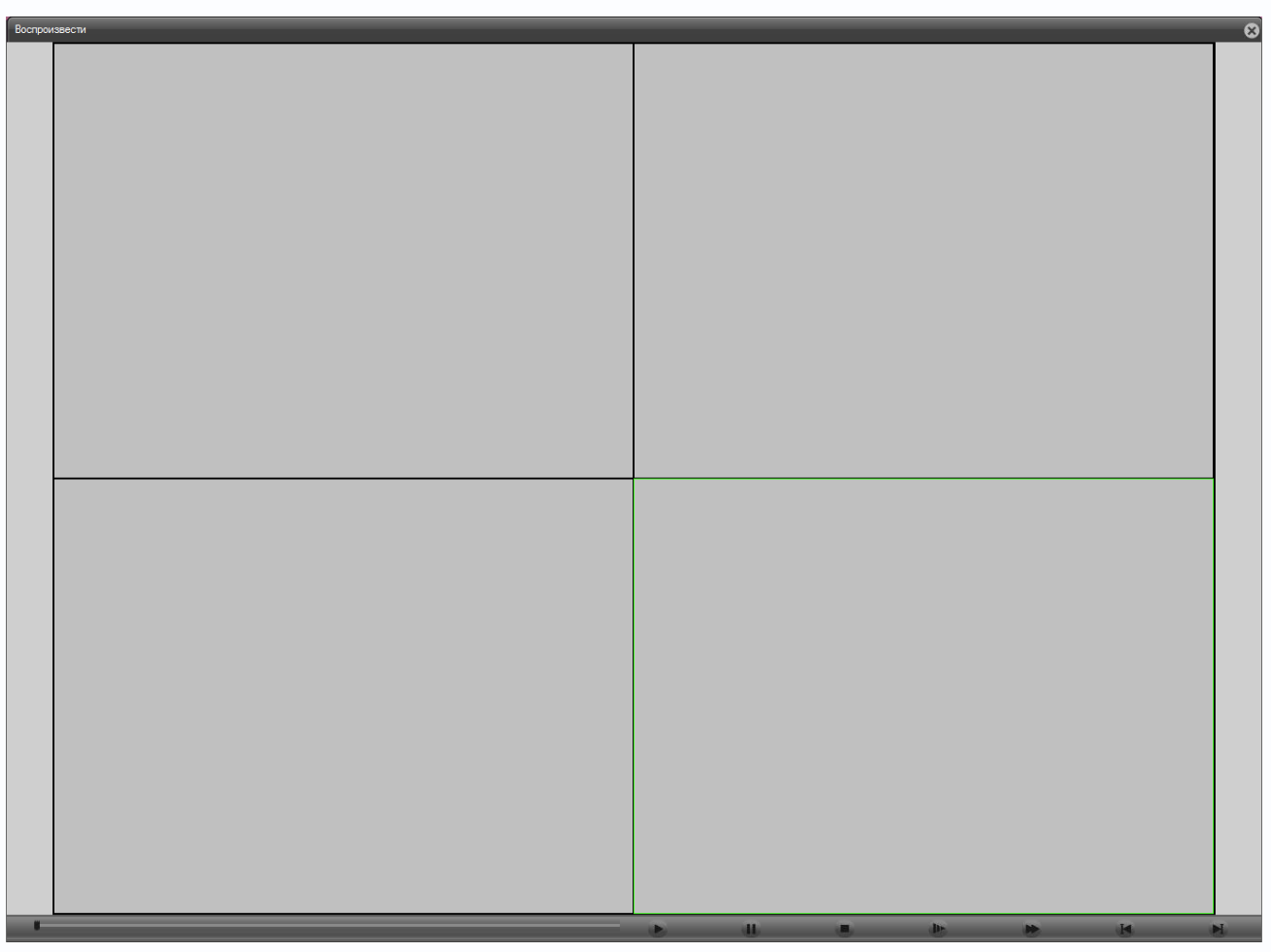

В нижней части расположены кнопки управления воспроизведением.

Нажатие кнопки 📰 (Воспроизведение) открывает диалог поиска файлов.

| 🥭 Открыть           |                       |                 | ×       |
|---------------------|-----------------------|-----------------|---------|
| Папка: 🌗            | 2                     | - 🕝 🌶 📂 🎞       |         |
| backup              | 01_20131128_094.      | 01_20131128_095 |         |
| <u>И</u> мя файла:  |                       |                 | Открыть |
| <u>Т</u> ип файлов: | h264(*.h264)          | ▼               | Отмена  |
|                     | Только <u>ч</u> тение |                 |         |

Внимание! Если в меню Настройки – Системные настройки установлен пункт Сохранение

Руководство по эксплуатации IP видеокамер TSi-Ple1F и TSi-Dle1F

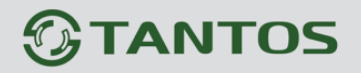

записи в формате AVI, то встроенный плеер данные файлы не видит и не воспроизводит. Такие файлы можно воспроизвести любым сторонним медиа плеером.

| Кнопка | 44      | приоста   | навливает   | воспроизв  | едение,  | для    | продоля | кения | воспр | оизведения |
|--------|---------|-----------|-------------|------------|----------|--------|---------|-------|-------|------------|
| нажмит | ге кног | тку 💽, кн | юпка 🔳 о    | станавлива | ет воспр | оизве  | дение.  |       |       |            |
| Кнопка | lam     | зключает  | замедленн   | юе воспро  | изведени | 1е, кн | юпка 🔛  | вклн  | очает | ускоренное |
| воспро | изведе  | ение.     |             |            |          |        |         |       |       |            |
| Кнопки | И       | 📕 обес    | спечивают г | юкадровый  | просмот  | p.     |         |       |       |            |
|        |         |           |             |            |          |        |         |       |       |            |

При выборе Тип воспр. Опо имени необходимо выбрать тип записей – Все видео или запись по событиям, дату начала и окончания интервала записи, выбрать один канал записи и нажать **Поиск**.

Все видео Запись тревог Контроль запи Основная запи Инструкция за Все изображен По тревоге По детектору Пост. Снимок вручну

Откроется окно локального плеера. С левой стороны будет отображаться список найденных записей.

Кнопка Поиска возвращает в окно поиска записей.

При двойном клике на любом из найденных файлов или нажатием на кнопку спроизвес запускается воспроизведение данного файла.

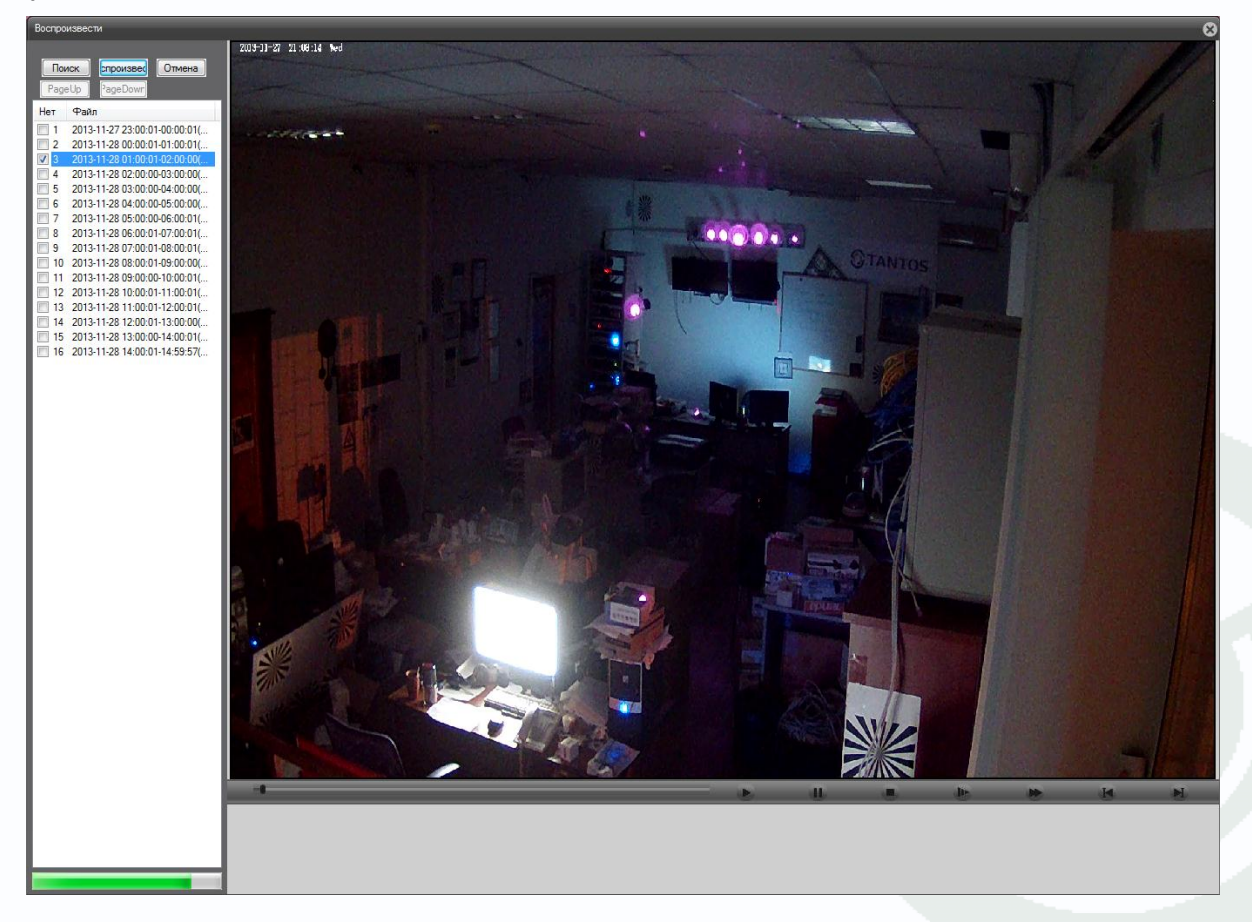

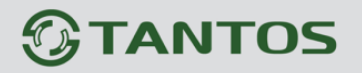

При выборе Тип воспроизведения - По времени Тип воспр. 🔘 По имени 🔘 По врем. необходимо выбрать тип записей – Все видео или запись по событиям, дату начала и окончания интервала записи, выбрать нужные каналы записи и нажать Поиск.

| Воспроизвести | 8                       |
|---------------|-------------------------|
| Режим восп.   | Удал. восп 🔻            |
| Тип воспр.    | 💿 По имени 💿 По врем.   |
| Тип           | Все видео 🔻             |
| Старт         | 28.11.2013 🔻 0:00:00 🚔  |
| Конец         | 28.11.2013 🔻 23:59:59 🚔 |
| Синжр.        |                         |
| Канал         | 12345678                |
|               |                         |
|               |                         |
|               |                         |
| По            | иск Отмена              |
|               |                         |

Кнопка Поиска возвращает в окно поиска записей.

При двойном клике на любом из найденных файлов или нажатием на кнопку спроизвес запускается воспроизведение данного файла.

Откроется окно локального плеера. С левой стороны будет отображаться список найденных записей.

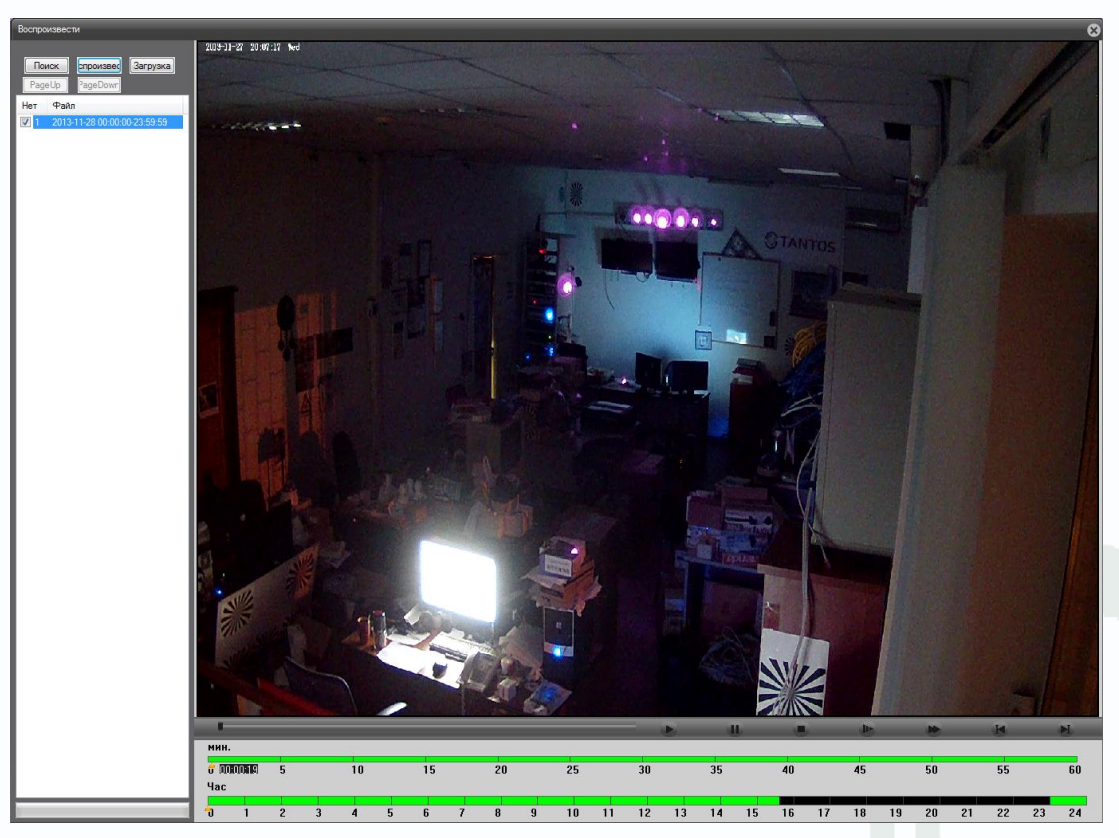

В нижней части окна отображается шкала времени, на которой графически показаны периоды времени, для которых имеются записи.

Можно оперативно просмотреть нужный отрезок времени, просто щелкнув по шкале

времени.

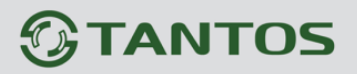

# Глава 4. Приложения

## 4.1 Приложение 1. Заводские установки

Установки по умолчанию:

IP адрес – автоматическое получение IP адреса от регистратора

| Логин Администратора        | admin   |
|-----------------------------|---------|
| Пароль Администратора       |         |
| НТТР порт                   | 80      |
| RTSP порт                   | 554     |
| Медиа порт                  | 34567   |
| Порт мобильного мониторинга | a 34599 |

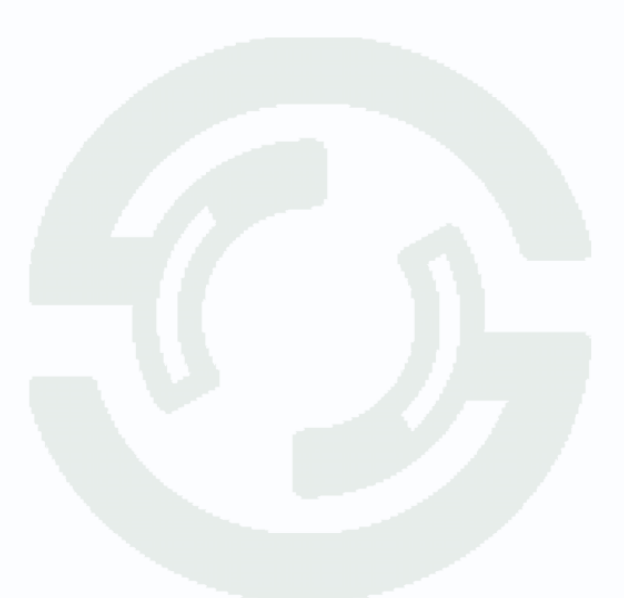

# **TANTOS**

## 4.2 Приложение 2. RTSP запрос

rtsp://IP:RTSP\_Port/user=admin&password=&channel=1&stream=0.sdp? IP – IP адрес регистратора; RTSP-Port – порт RTSP (по умолчанию 554); user=admin имя пользователя (по умолчанию – админ); password= пароль пользователя (по умолчанию – пустой); channel=1 номер канала (для IP камер - 1); stream=0.sdp? - видеопоток (0 – основной, 1 – вторичный).

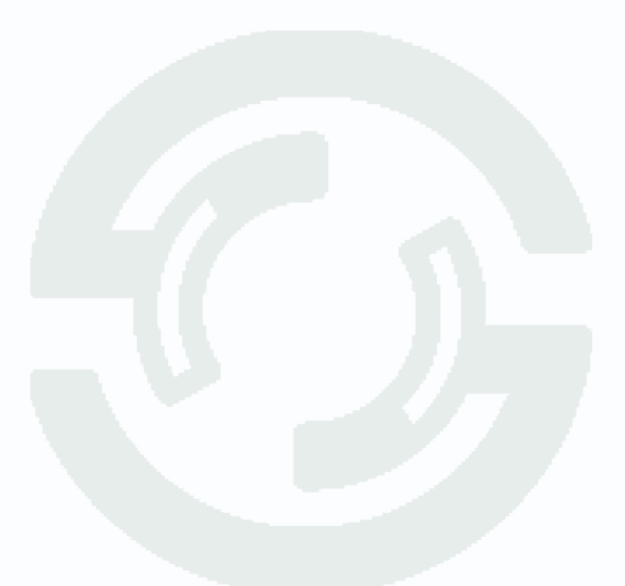

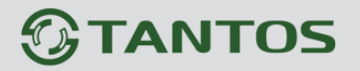

#### 4.3 Приложение 3. Гарантийные обязательства

1. Общие сведения:

1.1 Перед подключением оборудования необходимо ознакомиться с руководством по эксплуатации.

1.2 Условия эксплуатации всего оборудования должны соответствовать ГОСТ 15150-69, ГОСТ B20.39.304-76 (в зависимости от исполнения устройства).

1.3 Для повышения надежности работы оборудования, защиты от бросков в питающей сети и обеспечения бесперебойного питания следует использовать сетевые фильтры и устройства бесперебойного питания.

2. Электромагнитная совместимость:

Это оборудование соответствует требованиям электромагнитной совместимости EN 55022, EN 50082-1. Напряжение радиопомех, создаваемые аппаратурой соответствуют ГОСТ 30428-96.

3. Электропитание:

Должно соответствовать параметрам, указанным в инструкции по эксплуатации для конкретного устройства. Для устройств со встроенным источником питания - это переменное напряжение 220 В +/-10% частотой 50Гц +/-3%. Для устройств с внешним адаптером питания – стабилизированный источник питания 12 Вольт ±5%, напряжение пульсаций не более 0.1 Вольт.

4. Заземление:

Все устройства, имеющие встроенный блок питания должны быть заземлены путем подключения к специальным розеткам электропитания с заземлением или путем непосредственного заземления корпуса, если на нем предусмотрены специальные крепежные элементы. Заземление электропроводки здания должно быть выполнено в соответствии с требованиями ПУЭ (Правила Устройства Электроустановок). Оборудование с выносными блоками питания и адаптерами также должно быть заземлено, если это предусмотрено конструкцией корпуса или вилки на шнуре питания. Воздушные линии и линии, прокладываемые по наружным стенам зданий и на чердаках, должны быть выполнены экранированным кабелем (или в металлорукаве) и заземлены с двух концов. Причем если один конец экрана подключается непосредственно к шине заземления, то второй подключается к заземлению через разрядник.

#### 5. Молниезащита:

Должна соответствовать РД 34.21.122-87 "Инструкция по устройству молниезащиты зданий и сооружений" и ГОСТ Р 50571.18-2000, ГОСТ Р 50571.19-2000, ГОСТ Р 50571.20-2000. При прокладке воздушных линий, линий идущих по наружной стене зданий и по чердачным помещениям на входах оборудования должны быть установлены устройства молниезащиты.

6. Температура и влажность:

Максимальные и минимальные значения температуры эксплуатации и хранения, а также влажности вы можете посмотреть в техническом описании конкретного оборудования. Максимальная рабочая температура - это температура, выше которой не должен нагреваться корпус устройства в процессе длительной работы.

7. Размещение:

Для вентиляции устройства необходимо оставить как минимум по 5 см. свободного пространства по бокам и со стороны задней панели устройства. При установке в телекоммуникационный шкаф или стойку должна быть обеспечена необходимая вентиляция. Для этого рекомендуется устанавливать в шкафу специальный блок вентиляторов. Температура окружающего воздуха и вентиляция должны обеспечивать необходимый температурный режим оборудования (в соответствии с техническими характеристиками конкретного оборудования).

Место для размещения оборудования должно отвечать следующим требованиям:

7.1 Отсутствие запыленности помещения

7.2 Отсутствие в воздухе паров влаги, агрессивных сред

7.3 В помещении, где размещается оборудование, не должно быть бытовых насекомых

7.4 Запрещается располагать на оборудование посторонние предметы и перекрывать вентиляционные отверстия.

#### 8. Обслуживание

Оборудование необходимо обслуживать с периодичностью не менее одного раза в год с целью удаления из него пыли, что позволит оборудованию работать без сбоев в течение продолжительного времени.

9. Подключение интерфейсов

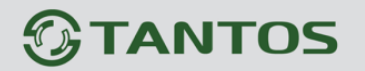

Оборудование должно подключаться в строгом соответствии с назначением и типом установленных интерфейсов.

10. Гарантийные обязательства

Поставщик не гарантирует, что оборудование будет работать должным образом в различных конфигурациях и областях применения, и не дает никакой гарантии, что оборудование обязательно будет работать в соответствии с ожиданиями клиента при его применении в специфических целях.

Производитель не несет ответственности по гарантийным обязательствам при повреждении внешних интерфейсов оборудования (сетевых, телефонных, консольных и т.п.) и самого оборудования возникших в результате:

10.1 Несоблюдения правил транспортировки и условий хранения

10.2 Форс-мажорных обстоятельств (таких как пожар, наводнение, землетрясение и др.)

10.3 Нарушения технических требований по размещению, подключению и эксплуатации;

10.4 Неправильных действий при перепрошивке;

10.5 Использования не по назначению;

10.6 Механических, термических, химических и иных видов воздействий, если их параметры выходят за рамки максимальных эксплуатационных характеристик, либо не предусмотрены технической спецификацией на данное оборудование;

10.7 Воздействия высокого напряжения (молния, статическое электричество и т.п.).